#### Chrome Wasn't Built in a Day

## Jessica Hyde

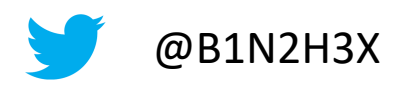

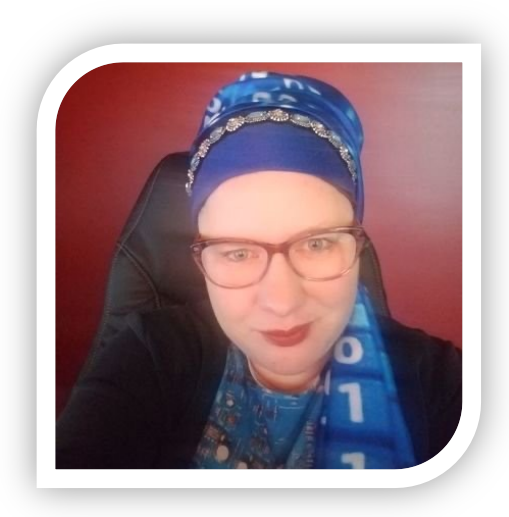

- Founder & Owner, Hexordia
- Consultant, Magnet Forensics
- Adjunct Professor, George Mason University
  - Previous:
    - Director Forensics, Magnet Forensics
    - Basis Technology
    - Ernst and Young
    - American Systems
- HTCIA IEC 2<sup>nd</sup> VP

## Research Evolution

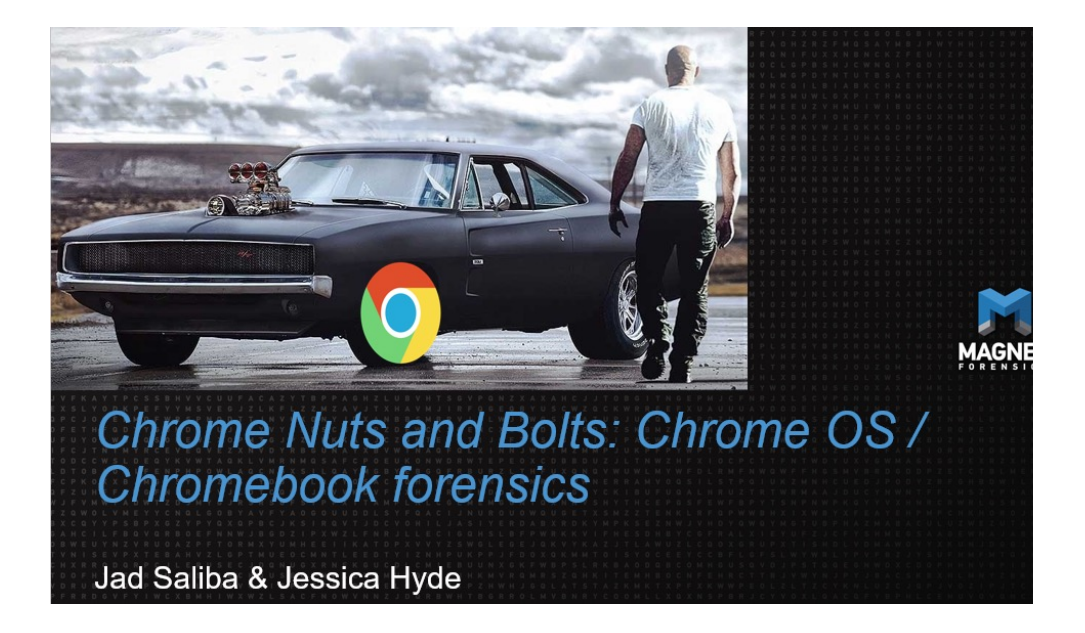

- 2018 Research by Jad Saliba and Jessica Hyde
- Is the data on device different/valuable compared to the cloud data storage? YES!

## Chromebooks dominate the global PC market to 275% growth, with HP leading the charge

Ben Schoon - May. 5th 2021 9:25 am PT 🎔 @NexusBen

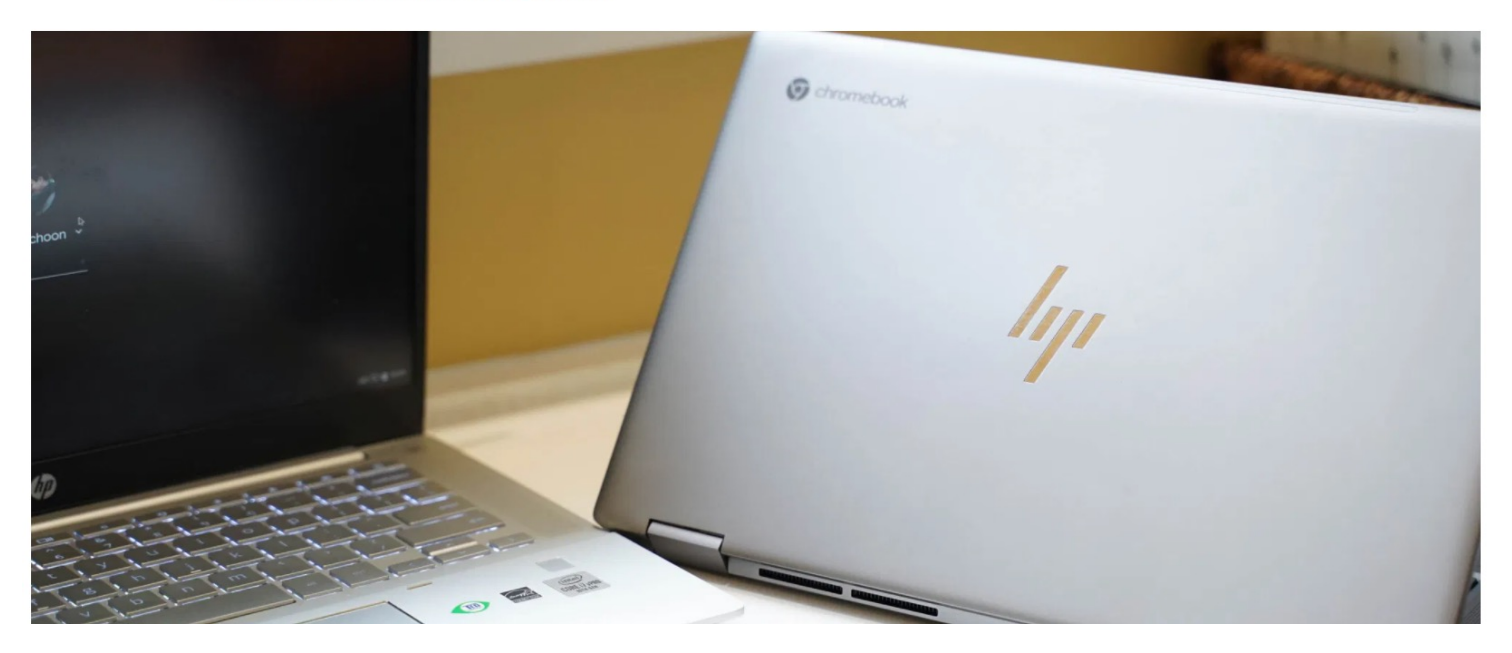

• Source: https://9to5google.com/2021/05/05/chromebook-pc-market-growth-2021/

# Chromebook Market Growth

|          |        | No.    |        |        | Glob<br>C | oal Ch<br>24 20<br>2020 | 170m<br>20:1<br>0:30 | eboo<br>1.2 i<br>.7 m | ok ma<br>millio<br>illion | arket<br>on |          |        | hromel              | b   | Brand             |     | Units Sold 2020 |  |
|----------|--------|--------|--------|--------|-----------|-------------------------|----------------------|-----------------------|---------------------------|-------------|----------|--------|---------------------|-----|-------------------|-----|-----------------|--|
| 12<br>10 | ]      |        |        |        |           |                         |                      |                       |                           |             |          | 2      | )20: 11<br>.0: 30.7 |     | HP                |     | 4.3 Million     |  |
| 8        |        |        |        |        |           |                         |                      |                       |                           |             | 4        |        | (                   |     | Lenovo            |     | 3.1 Million     |  |
| 4        | -      |        | Dr     |        | Pr        | <b>.</b>                | P                    | 204                   | P                         | 20          | ļ        |        |                     |     | Acer              |     | 1+ Million      |  |
| 2        | De     | 200    | ſ      | -04    | 4         | Ur.                     | _                    |                       | _                         | _           |          |        | Pa                  | C   | Dell              |     | 1+ Million      |  |
|          | Q2 201 | Q4 201 | Q2 201 | Q4 201 | Q2 201    | Q4201                   | Q2 201               | Q4 201                | Q2 201                    | Q4 201      | Q2 202   | Q4 202 | Q2 2                | Q42 | Samsung           |     | 1+ Million      |  |
| >        | 5      | 5      | 6      | 6      | 7         | 70                      | 00                   | оо<br>5               | 9 5                       | 6<br>6<br>6 | , 0<br>7 | 0 7    | 018                 | 018 | 020<br>019<br>019 | 020 |                 |  |

## Varied Specs

Samsung Chromebook 4

• 32GB eMMC, 4GB RAM, Intel Celeron - \$186

Pixelbook

• 512GB SSD, 16GB RAM, Intel Core i7 - \$1700

# Why do we care?

• Schools!

• Bad Guys!

• Enterprise!

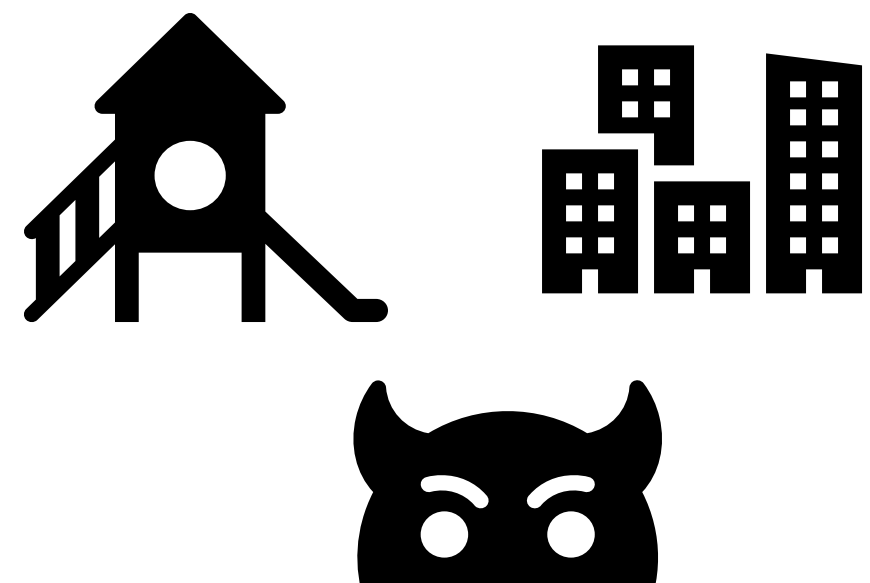

## Research Evolution

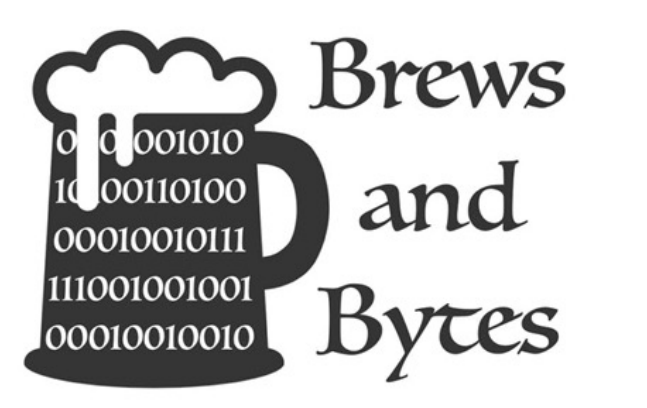

## VTO Brews and Bytes event in Nov 2019

• Focused on Chromebooks

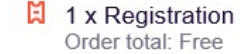

S Thursday, November 14, 2019 from 9:00 AM to 4:00 PM (MST) Add to Google · Outlook · iCal · Yahoo

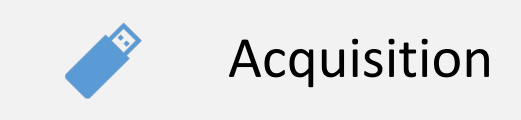

Brews & Bytes Event Focus Areas

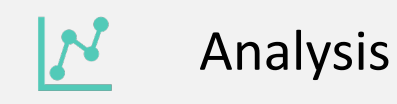

#### Hardware Analysis

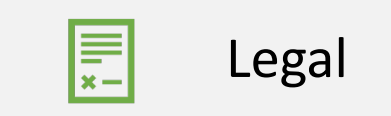

## Data Acquisition

# Acquisition

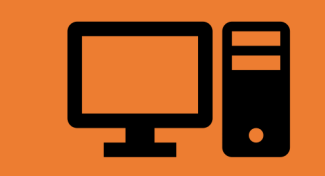

# COMPUTER

CLOUD

#### Multiple sources of data from Google Chromebooks

Device

- Decrypted Logical Backup of Chrome (username/password)
- Full physical imaging (Developer Mode, Chip-off)

Cloud

- Takeout (consent username/password)
- Cloud Acquisition (token, username/password)
- Warrant Return

## Chromebook Acquisition

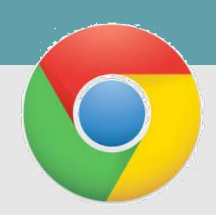

## Acquisition – Chromebook Device

- Password?
  - Daniel Dickerman Method (dfir.pubpub.org)
- No Password?
  - Dev Mode
  - Placing a device in this mode will wipe the device

#### **Chromebook Forensic Acquisition**

by Daniel Dickerman

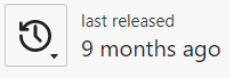

#### Synopsis

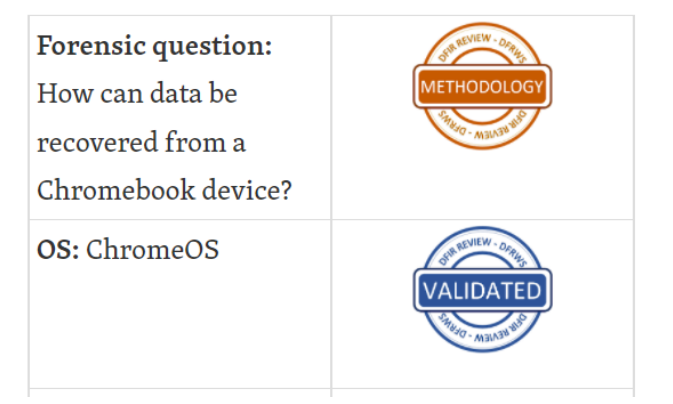

## Acquisition

### Method from Daniel Dickerman – Validated Method

Logical decrypted partition – with username and password

Physical Clone if device is in Developer Mode

#### Daniel Dickerman method

- <u>https://dfir.pubpub.org/pub/inkjsqrh/release/1</u>
- Decrypted Logical
- 3 USBs
  - 1) Bootable Chromium OS USB
  - 2) Encrypted Partition Recovery USB
  - 3) Physical Cloning Recovery USB

# 0

## Top Tips for Acquisition!

- Yes, you need the username and passcode
- Do NOT enter any "."s in the username
- Validate language of the keyboard
- Use custom recovery version 87 recovery and below
- Like mobile not all devices have a custom recovery
- Recovery Partitions running out of space (needs to be enough free space on the device) - it will launch back to recovery screen (your partial should still be good!)
- Not all thumb drives will work for creating the recovery drive

# THEY BROKE IT

Google's update to Chrome OS version 100 breaks the Daniel Dickerman Method

# Chip-off Acquisition

#### Hardware

#### Acer Chromebook N15Q9 -Teardown

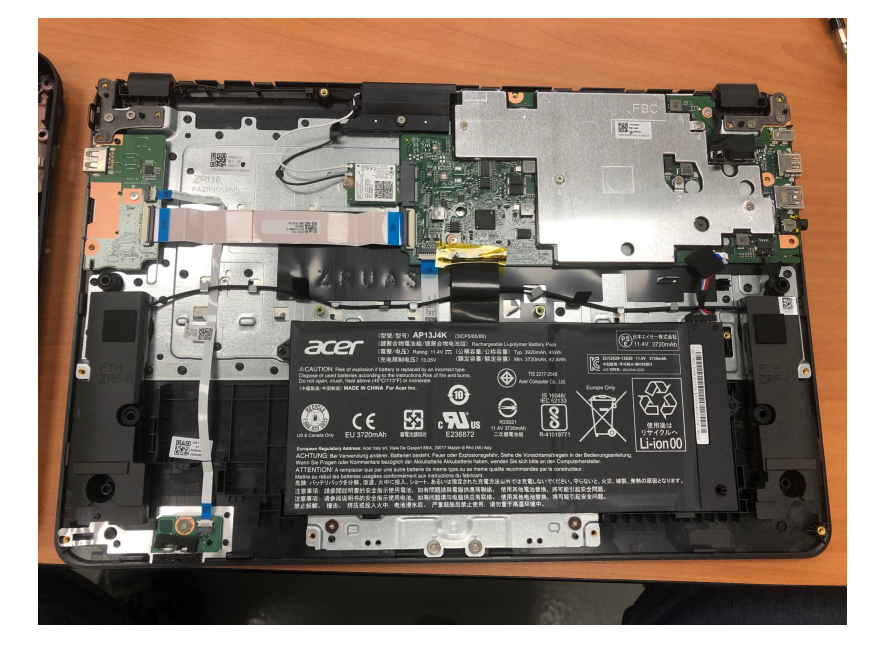

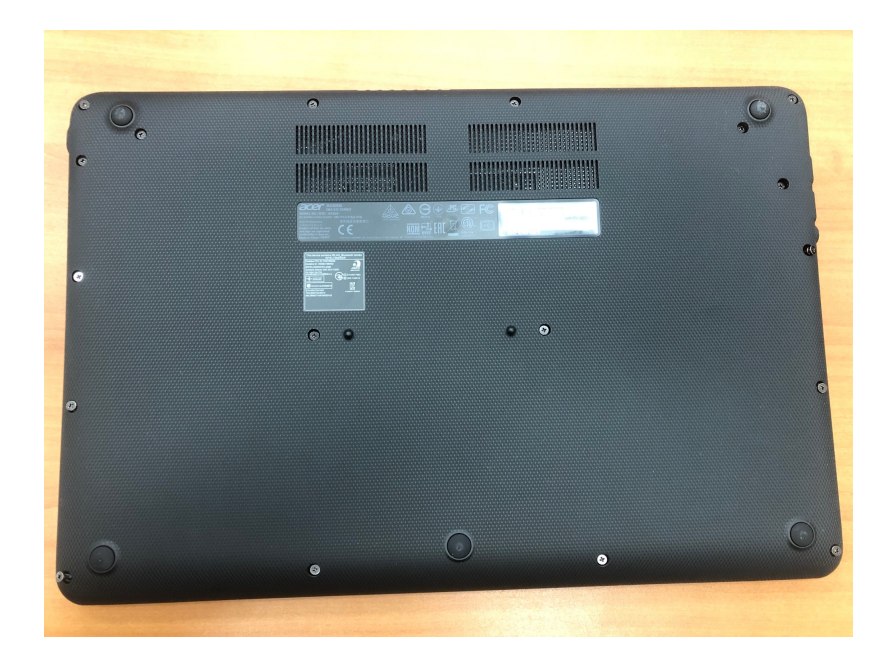

Acer Chromebook N15Q9 - Teardown

#### Hardware

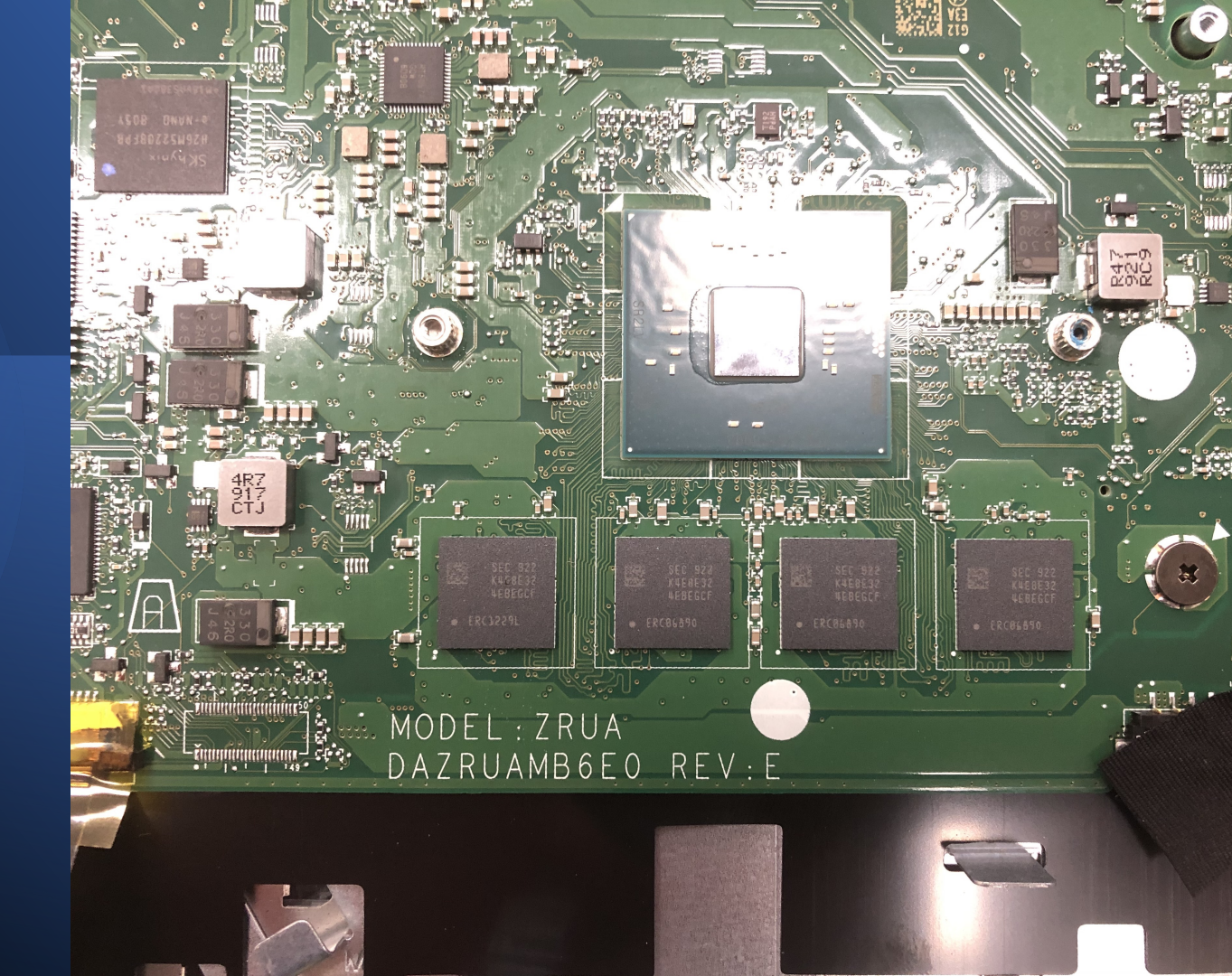

#### Images from chip-off

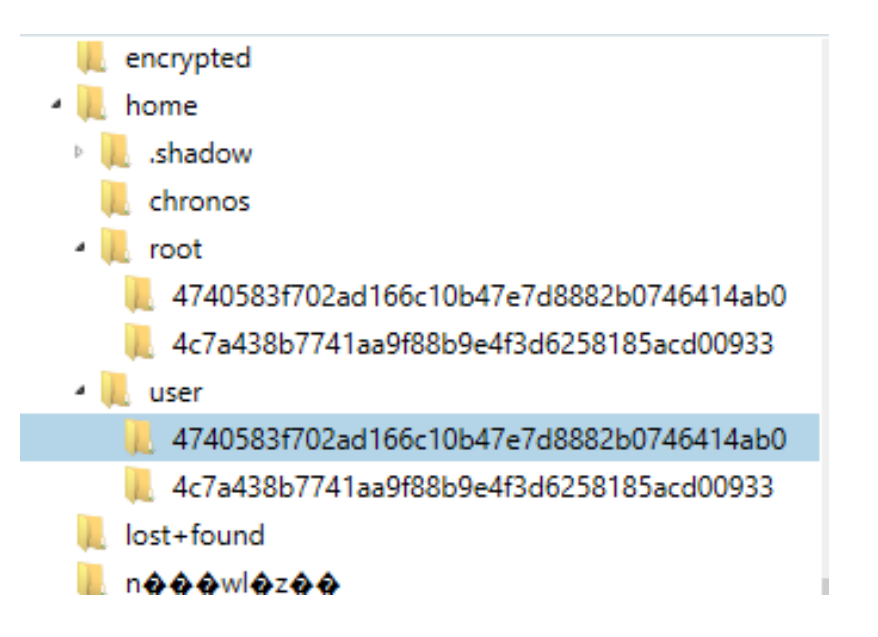

#### ALL EVIDENCE.

- Chromebook\_Acer CB3\_532-007.img
  - Partition 1 (EXT-family, 10.52 GB)
  - Partition 10 (512 B)
  - Partition 11 (8 MB)
  - Partition 12 (Microsoft FAT16, 32 MB) EFI-SYSTEM
     Partition 2 (16 MB)
  - Partition 3 (EXT-family, 2 GB) ROOT-A
  - Partition 4 (16 MB)
  - Partition 5 (EXT-family, 2 GB) ROOT-A
    - Partition 6 (512 B)
    - Partition 7 (512 B)
  - Partition 8 (EXT-family, 16 MB) OEM
    - Partition 9 (512 B)

EX File Tools Process Help

FILTERS File size T Date and time File attributes Tags and comments T

| Eg File system 👻         | FVIDENCE (14)                  |                              |                  |                          | E Selected folder only -                  | olumn view 👻 | topsecret.pdf                                                                  |
|--------------------------|--------------------------------|------------------------------|------------------|--------------------------|-------------------------------------------|--------------|--------------------------------------------------------------------------------|
| , proc                   |                                | CP2 522 007 imm              | E (EVT famil     |                          | · · · · · · · · · · · · · · · · · · ·     |              |                                                                                |
| l root                   | E ALL EVIDENCE > Chromebook_Ad | er CB3_532-007.img + _ Parti | Jon 5 (EXT-Tamil | IY, 2 GB) ROOT-A 🔹 👢 USP | 🖡 snare 🔸 🗽 cups 🔸 🚛 data                 |              | PREVIEW                                                                        |
| 🛚 📜 run                  | Name                           | Type File                    | Size             | Created A                | ccessed Modified                          | MFT :        |                                                                                |
| 👢 sbin                   | form_english_in.odt            | File .odt                    | 13,661           | 9/14/2018 9:27:39 AM 9/1 | 14/2018 9:28:40 AM 9/14/2018 7:39:02 AM   |              |                                                                                |
| 👢 sys                    | ➢ form russian.pdf             | File .pdf                    | 270.261          | 9/14/2018 9:27:39 AM 9/1 | 14/2018 9:28:40 AM 9/14/2018 7:39:02 AM   |              |                                                                                |
| tmp                      | N topsecret ndf                | File odf                     | 070              | 0/1//2018 0-27-30 AM 0/1 | 14/2018 0-28-40 AM 0/14/2018 7-30-02 AM   |              |                                                                                |
| hin                      | S topsettenput                 | rite ipur                    | 070              | 0/14/2010 0.27.39 AM 0/1 | 14/2010 0.20 40 AM 0/14/2010 7.30 02 AM   |              |                                                                                |
| include                  | > classified.pdf               | File .pdf                    | 9/9              | 9/14/2018 9:27:39 AM 9/1 | 14/2018 9:28:40 AM 9/14/2018 7:39:02 AM   |              |                                                                                |
| L lib                    | > standard.pdf                 | File .pdf                    | 979              | 9/14/2018 9:27:39 AM 9/1 | 14/2018 9:28:40 AM 9/14/2018 7:39:02 AM   |              |                                                                                |
| 📙 lib64                  | testprint                      | File                         | 234              | 9/14/2018 9:27:39 AM 9/1 | 14/2018 9:28:40 AM 9/14/2018 7:39:02 AM   |              |                                                                                |
| libexec                  | > unclassified.pdf             | File .pdf                    | 981              | 9/14/2018 9:27:39 AM 9/1 | 14/2018 9:28:40 AM 9/14/2018 7:39:02 AM   |              |                                                                                |
| local                    | > secret.pdf                   | File .pdf                    | 975              | 9/14/2018 9:27:39 AM 9/1 | 14/2018 9:28:40 AM 9/14/2018 7:39:02 AM   |              | Tan Octavet                                                                    |
| sbin                     | default-testpage.pdf           | File                         | 39.852           | 9/14/2018 9:27:39 AM 9/1 | 14/2018 9·28·40 AM 9/14/2018 7·39·02 AM   |              | l op Secret                                                                    |
| share                    |                                | File and                     | 001              | 0/14/2018 0.27/20 AM 0/1 | 14/2010 0-20-40 AM 0/14/2010 7-20-02 AM   |              |                                                                                |
| avahi                    | > conidential.pdi              | rite ,poi                    | 901              | 9/14/2018 9:27:59 AW 9/1 | 14/2016 9:26:40 AWI 9/14/2016 7:59:02 AWI |              |                                                                                |
| baselavout               | >> default.pdf                 | File .pdf                    | 845              | 9/14/2018 9:27:39 AM 9/1 | 14/2018 9:28:40 AM 9/14/2018 7:39:02 AM   |              |                                                                                |
| ca-certificates          | form_russian_in.odt            | File .odt                    | 13,866           | 9/14/2018 9:27:39 AM 9/1 | 14/2018 9:28:40 AM 9/14/2018 7:39:02 AM   |              |                                                                                |
| cache                    | > form_english.pdf             | File .pdf                    | 276,070          | 9/14/2018 9:27:39 AM 9/1 | 14/2018 9:28:40 AM 9/14/2018 7:39:02 AM   |              |                                                                                |
| chromeos-assets          | o form_english.pdf#new         | File .pdf#new                |                  |                          |                                           |              | PREVIEW                                                                        |
| chromeos-ca-certificates |                                |                              |                  |                          |                                           |              |                                                                                |
| chromeos-ssh-config      |                                |                              |                  |                          |                                           |              |                                                                                |
| cros                     |                                |                              |                  |                          |                                           |              | DETAILS                                                                        |
| crosn                    |                                |                              |                  |                          |                                           |              | DETAILS                                                                        |
| banners                  |                                |                              |                  |                          |                                           |              |                                                                                |
| L braille                |                                |                              |                  |                          |                                           |              |                                                                                |
| charsets                 |                                |                              |                  |                          |                                           |              | TEXT AND HEX                                                                   |
| data                     |                                |                              |                  |                          |                                           |              |                                                                                |
| mime                     |                                |                              |                  |                          |                                           |              | View TEXT HEX                                                                  |
| model                    |                                |                              |                  |                          |                                           |              | Source usr\share\cups\data\topsecret.pdf                                       |
| ofiles                   |                                |                              |                  |                          |                                           |              | Current offset 0                                                               |
| sb                       |                                |                              |                  |                          |                                           |              |                                                                                |
| ev-install               |                                |                              |                  |                          |                                           |              | GO TO FIND HIDE DECODING                                                       |
| ecryptfs-utils           |                                |                              |                  |                          |                                           |              | 000 25 50 44 46 2D 31 2E 32 0A &PDF-1                                          |
| eselect                  |                                |                              |                  |                          |                                           |              | 009 25 C7 EC 8F A2 0A 35 20 30 %Çì.¢.                                          |
| fonts                    |                                |                              |                  |                          |                                           |              | 018 20 6F 62 6A 0A 3C 3C 2F 4C obj.<                                           |
| gestures                 |                                |                              |                  |                          |                                           |              | 036 20 52 2F 46 69 6C 74 65 72 R/Fil                                           |
| L ghostscript            |                                |                              |                  |                          |                                           |              | 045 20 2F 46 6C 61 74 65 44 65 /Flat                                           |
| glib-2.0                 |                                |                              | _                |                          |                                           |              | 054 63 6F 64 65 3E 3E 0A 73 74 code>><br>063 72 65 61 6D 0A 78 9C 2B 54 ream v |
| google-chrome            | × (                            |                              |                  |                          |                                           | >            | 72 05 01 05 0A /0 50 25 54 Fedm.x                                              |

## Acer CB-537

| 윕a | 🧧 ALL EVIDENCE → 🚐 Chromebook_Acer CB3_532-007.img → 🚍 Partition 1 (EXT-family, 10.52 GB) → 📜 home → 📜 .shadow → |        |         |      |                        |                        |                        |   |  |  |
|----|----------------------------------------------------------------------------------------------------|--------|---------|------|------------------------|------------------------|------------------------|---|--|--|
|    | Name                                                                                                    | Туре   | File    | Size | Created                | Accessed               | Modified               | м |  |  |
|    | 📙 4c7a438b7741aa9f88b9e4f3d6258185acd00933                                                                       | Folder |         |      | 11/13/2019 11:03:02 PM | 11/13/2019 11:03:02 PM | 11/14/2019 7:16:10 PM  |   |  |  |
|    | 🗋 salt.sum                                                                                                    | File   | .sum    | 8    | 1/2/2017 12:00:03 AM   | 1/2/2017 12:00:03 AM   | 1/2/2017 12:00:03 AM   |   |  |  |
|    | 🗋 salt                                                                                                    | File   |         | 16   | 1/2/2017 12:00:03 AM   | 1/2/2017 12:00:03 AM   | 1/2/2017 12:00:03 AM   |   |  |  |
|    | install_attributes.pb.sum                                                                                        | File   | .sum    | 8    | 11/13/2019 11:03:02 PM | 11/13/2019 11:03:02 PM | 11/13/2019 11:03:02 PM |   |  |  |
|    | install_attributes.pb                                                                                            | File   | .pb     | 2    | 11/13/2019 11:03:02 PM | 11/13/2019 11:03:02 PM | 11/13/2019 11:03:02 PM |   |  |  |
|    | Cryptohome.key.sum                                                                                               | File   | .sum    | 8    | 11/13/2019 11:03:02 PM | 11/13/2019 11:03:02 PM | 11/13/2019 11:03:02 PM |   |  |  |
|    | Cryptohome.key                                                                                                   | File   | .key    | 559  | 11/13/2019 11:03:02 PM | 11/13/2019 11:03:02 PM | 11/13/2019 11:03:02 PM |   |  |  |
|    | cryptohome.key.sum.2sG2JP                                                                                        | File   | .2sG2JP |      |                        |                        |                        |   |  |  |

## Samsung 303C

| 웁a | 📇 ALL EVIDENCE 🔸 🚞 ChromeBook_Samsung 303C-006.img 🔸 🚞 Partition 1 (EXT-family, 10.17 GB) 🔸 📜 home 🔸 📜 .shadow 🔸 |        |      |      |                       |                       |                       |  |  |
|----|----------------------------------------------------------------------------------------------------|--------|------|------|-----------------------|-----------------------|-----------------------|--|--|
| -  | Name                                                                                                    | Туре   | File | Size | Created               | Accessed              | Modified              |  |  |
|    | 📜 a0c976e9cc98354d84f80c7679f2ba31aa7d68fc                                                                       | Folder |      |      | 6/18/2014 7:32:20 PM  | 11/14/2019 5:58:20 PM | 11/14/2019 5:57:53 PN |  |  |
|    | 📜 skeleton                                                                                                    | Folder |      |      | 12/22/2014 3:42:50 PM | 12/22/2014 3:42:50 PM | 12/22/2014 3:42:50 PN |  |  |
|    | 0e106048fd4583998db7d301c8964de259a74c75                                                                         | Folder |      |      | 11/14/2019 5:12:21 PM | 11/14/2019 5:12:23 PM | 11/14/2019 5:12:22 PN |  |  |
|    | e5c4c5eaef3e1de6ed47f41413cc0a5828ee0327                                                                         | Folder |      |      | 11/14/2019 5:13:41 PM | 11/14/2019 5:13:44 PM | 11/14/2019 5:13:42 PN |  |  |
|    | salt salt                                                                                                    | File   |      | 16   | 6/18/2014 7:26:51 PM  | 11/14/2019 5:12:21 PM | 6/18/2014 7:26:51 PM  |  |  |
|    | Cryptohome.key                                                                                                   | File   | .key | 559  | 6/18/2014 7:32:28 PM  | 11/14/2019 5:17:14 PM | 6/18/2014 7:32:28 PM  |  |  |
|    | install_attributes.pb                                                                                            | File   | .pb  | 2    | 6/18/2014 7:32:50 PM  | 11/14/2019 5:10:51 PM | 6/18/2014 7:32:50 PM  |  |  |

## Samsung 303C

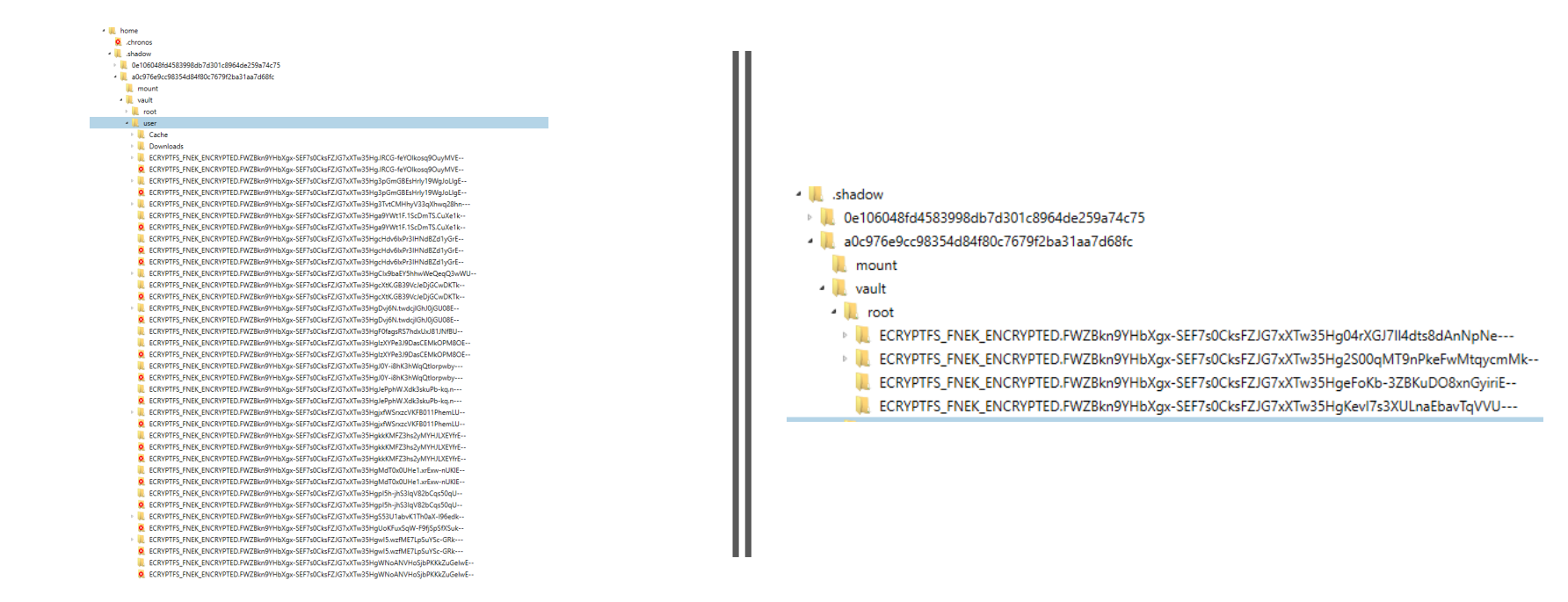

## Samsung 500c

| 🔁 ALL EVIDENCE 🔸 🔤 Chromebook_Samsung 500c-005.img 🔸 🔤 Partition 1 (EXT-family, 10.15 GB) 🔸 📜 home 🔸 📜 .shadow 🔸 |                                          |        |                |      |                       |                       |               |  |  |
|----------------------------------------------------------------------------------------------------|------------------------------------------|--------|----------------|------|-----------------------|-----------------------|---------------|--|--|
| : Na                                                                                                    | ime                                      | Туре   | File extension | Size | Created               | Accessed              | Modified      |  |  |
| 1                                                                                                    | skeleton                                 | Folder |                |      | 8/10/2017 10:04:35 PM | 8/10/2017 10:04:35 PM | 8/10/2017 10: |  |  |
| 1                                                                                                    | 51e38c6311a86430083aa61db2ea64a2177287dc | Folder |                |      | 1/15/2017 10:41:01 PM | 11/14/2019 4:39:56 PM | 2/28/2017 2:4 |  |  |
|                                                                                                    | salt                                     | File   |                | 16   | 8/10/2017 10:00:07 PM | 11/14/2019 6:40:53 PM | 8/10/2017 10: |  |  |
|                                                                                                    | salt.sum                                 | File   | .sum           | 8    | 8/10/2017 10:00:07 PM | 11/14/2019 6:40:53 PM | 8/10/2017 10: |  |  |
|                                                                                                    | cryptohome.key                           | File   | .key           | 559  | 8/10/2017 10:02:49 PM | 11/14/2019 6:40:52 PM | 8/10/2017 10: |  |  |
|                                                                                                    | cryptohome.key.sum                       | File   | .sum           | 8    | 8/10/2017 10:02:49 PM | 11/14/2019 6:40:52 PM | 8/10/2017 10: |  |  |
|                                                                                                    | install_attributes.pb                    | File   | .pb            | 2    | 1/15/2017 10:41:01 PM | 11/14/2019 6:40:48 PM | 1/15/2017 10: |  |  |
|                                                                                                    | install_attributes.pb.sum                | File   | .sum           | 8    | 1/15/2017 10:41:01 PM | 11/14/2019 6:40:48 PM | 1/15/2017 10: |  |  |
| 0                                                                                                    | .org.chromium.cryptohome.cpAd2C          | File   | .cpAd2C        |      |                       |                       |               |  |  |

## **Cloud** Acquisition

## Acquisition - Cloud

- Takeout (Credentials, Notification, Consent)
- Commercial Acquisition
- Warrant
  - https://support.google.com/transparencyreport/answer/9713961?hl=en&visit\_id=63 7586521246082490-2603265576&rd=1
- Google Workspace via the Google Admin Data Export Tool

## Takeout Acquisition

## What do you need?

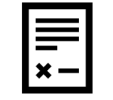

Typically consent

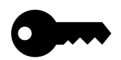

Username and password

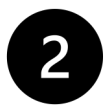

Access to 2FA

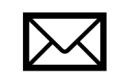

Access to Gmail (notification when available)

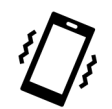

Understand notification will occur

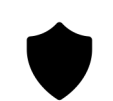

May want a warrant return instead

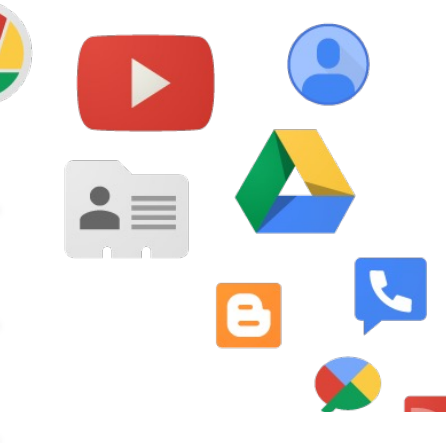

## Creating a Takeout

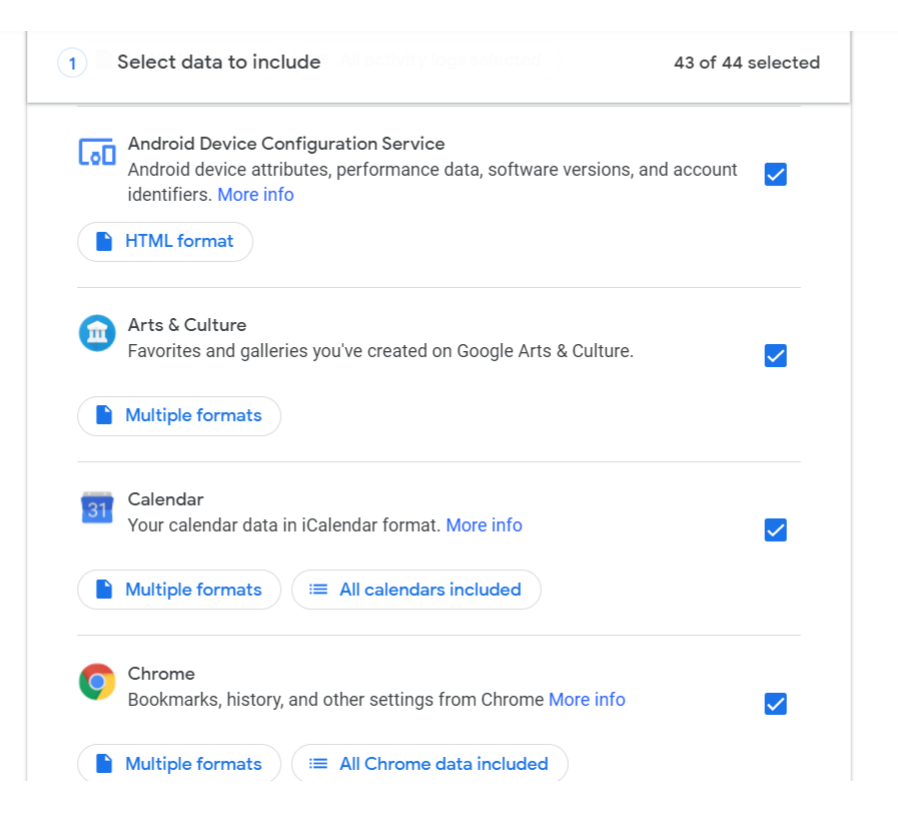

## Legal VTO Event

County/District Court City and County of Denver, Colorado

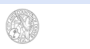

Case No

SEARCH WARRANT AND COURT ORDER FOR PRODUCTION OF RECORDS PURSUANT TO 18 U.S.C. §2703, AND C.R.S. §16-3-301, §16-3-301.1 AND §19-2-504

The Court, upon review of an affidavit filed by Detective, in support of the issuance of this order, hereby orders the production of the following records, for which there is probable cause to believe are in the actual or constructive possession or control of the business entity known or described as:

Google Inc. Google Custodian of Records 1600 Amphitheatre Parkway Mountain View, CA 94043

Registered Agent of Google Corporation Service Company 1900 W. Littleton Boulevard, Littleton, CO 80120

Via Google online <u>https://lers.google.com</u>, the Law Enforcement Response System operated by this company

This Court also finds that there is specialized cause to issue this search warman and court order for production of the following described records or information paramut to the provisions of 18 ULS 25 (270), the Colonde Rules of Criminal Procedure, CRS 161-300, 161-301, 161-301, and 519-2500, namely dara this property is stolen or benezaled, or is designed or intended for use as means of committing a criminal offense, or is or has been used as a mean of committing a criminal offense, or the possession of which is litegal, or would be material evidence in a subsequent criminal protecution in this state or andners are of federal court, or the seizure of which is expressly required, substrited or permitted by any statute of fiss state or the United States, or which is key, meter, manimand, ensourced on the septement of properleasing in violation of a statute of fiss is state or the seizure of which is expressly required, substrited to public staffy or order or to public health, or which would all in the electron of the thereabout of or in the apprelension of a percent for whom a lawd arear warrant is constanding

Target identifier #1: Google accounts belonging to

For the period beginning and inclusive of 12:00 a.m. on May 2, 2017 through 11:59 p.m. on May 4, 2017:

The following record(s) will be searched for and if found seized:

- All records or other information regarding the personal identification of the subject account, to
  include full name, date of birth, gender, other contact email addresses, physical address, telephone
  numbers, and any other personal identificat;
- Any other Gmail addresses associated with the account(s) listed above along with all personal identifiers related to those Gmail <u>accounts;</u>

REV 11/18

#### Page 1 of 4

#### AFFIDAVIT IN SUPPORT OF SEARCH WARRANT

I state under oath that I have reason to believe that at the place described as:

Chromebook [identifiers] [Current location of device]

There is now located the following described evidence or contraband:

The following data stored in the Chromebook, associated equipment, and/or attached storage media relevant to the criminal activity described in the affidavit, which is incorporated by reference and attached hereto, that can be viewed, extracted, copied, and/or maintained by any member of the [list forensic lab or designee]:

- Data which tends to show possession, custody, ownership, and/or dominion and control over said equipment, including system ownership information, pictures, or documents bearing the owners name or information;
- Computer files and/or data that contain passwords, encryption keys, access codes, usernames, or other identifiers necessary to examine or access items, software, or information <u>seized;</u>
- Date/time, language, and other settings preferences;
- Wi-Fi wireless local area network setting(s), Bluetooth settings to include device name, hotspot SSID (name), and MAC address and connection dates and times to the <u>device</u>;
- All emails stored, sent, received or deleted, including username(s) and account(s) information;
- All photographs or images stored, sent, received or deleted, or documents containing such photographs or images;
- All videos stored including surveillance videos, sent, received or deleted;
- All electronic files, data, videos, and communications, including related metadata, that is or has been stored, sent, received or deleted from third party applications installed on the computer and located on the dexice;
- All data files containing surveillance videos recorded from any source;
- All data files, in any form and medium, containing information relevant to the victim, her family, her relationships with the suspect, the suspect, family, the suspect's friends, and the suspect's activity, as detailed and established by data contained within the computery.
- All global position system (GPS) data and any other geolocation data contained on the computer;
- Besends of Internet activity, including Internet Protocol addresses, firevall logs, tranaactions with Internet blocking providers, co-located computer systems, cloud computing services, caches, browser history and coshies, "bookmarked" or "favorite" web pages, search terms that the user entered into any Internet acceler loging, and records of user-typed web addresses pertaining to violations of the law or that show who asud, owned, possessed, or controlled the computer or associated equipment and storage modia.
- Evidence of who used, owned, or controlled the COMPUTER at the time the items described in this warrant were created, edited, or deleted, such as logs, configuration files, saved usernames and passwords, documents, calendars, browsing history, user prolles, e-mail, e-mail contacts, chaf or instant messaging logs, photographs, and correspondence;
- · Evidence of counter-forensic programs (and associated data) that are designed to eliminate

#### • Draft Documents

- Chromebook Device
   Template
- Chromebook GoBy
- Google Affidavit
- Google Warrant

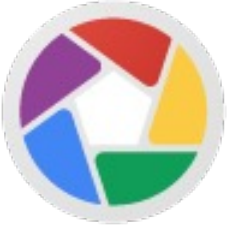

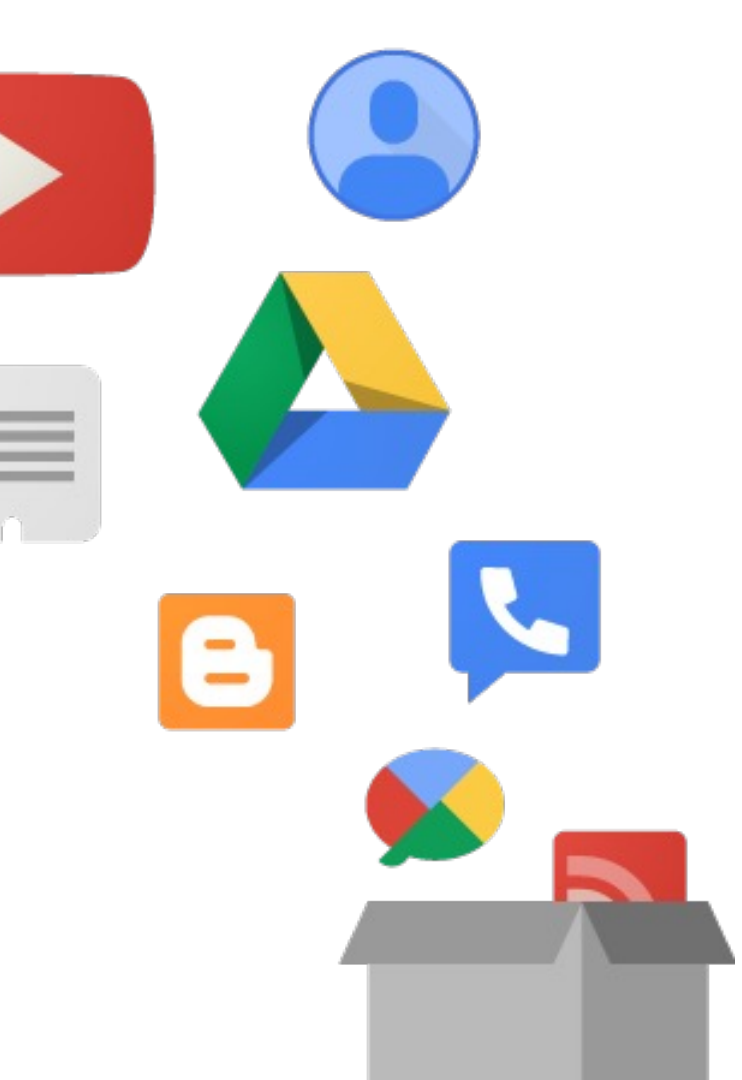

# Analysis

A comparative analysis of data recovered from a logical acquisition of Chromebook as compared to data from a Google Takeout

#### Logical Chromebook Acquisition

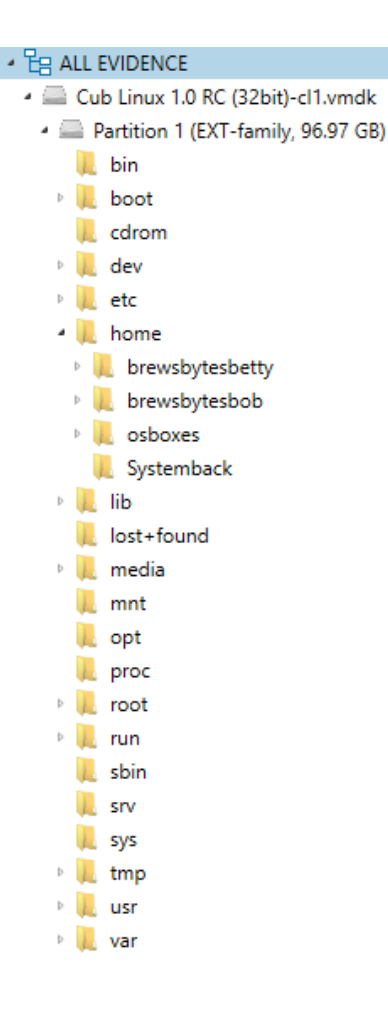

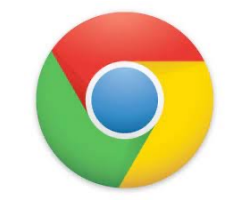

## What is in the Takeout .zip?

| w Volume (D:) > Images > MVS_CTF_2021 | > Takeout > takeout |
|---------------------------------------|---------------------|
| Name                                  | Туре                |
| 📙 Calendar                            | File folder         |
| Chrome                                | File folder         |
| 📙 Drive                               | File folder         |
| 📙 Google Account                      | File folder         |
| 📙 Google My Business                  | File folder         |
| 📙 Google Pay                          | File folder         |
| 📙 Google Play Movies _ TV             | File folder         |
| 📙 Google Shopping                     | File folder         |
| 📙 Google Workspace Marketplace        | File folder         |
| 📙 Hangouts                            | File folder         |
| 📙 Home App                            | File folder         |
| 📕 Mail                                | File folder         |
| Maps                                  | File folder         |
| My Activity                           | File folder         |
| News                                  | File folder         |
| 📙 Profile                             | File folder         |
| 📜 YouTube and YouTube Music           | File folder         |
| 💿 archive_browser                     | Chrome HTML Docun   |
|                                       |                     |

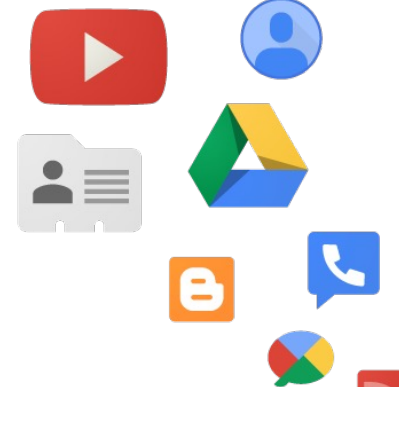
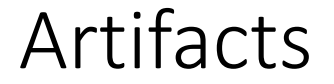

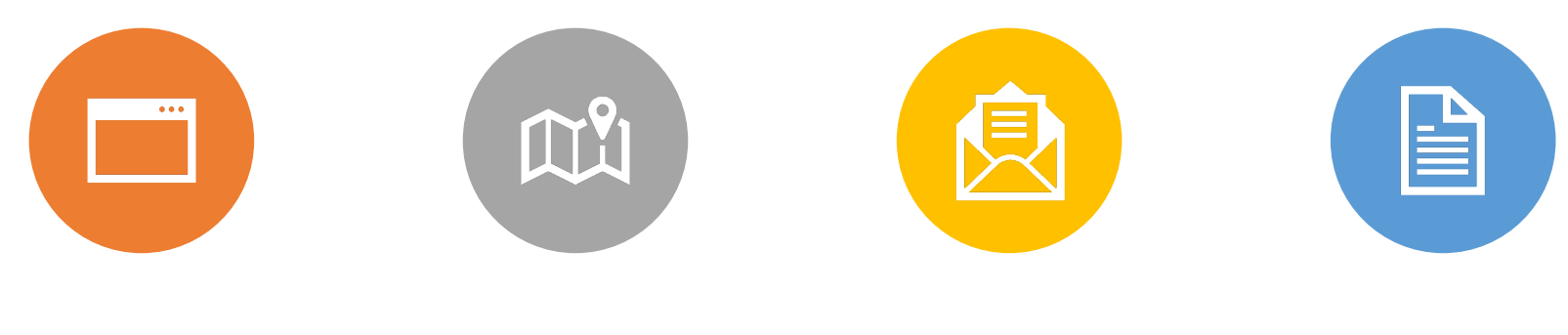

BROWSER GEOLOCATION MAIL SYSTEM

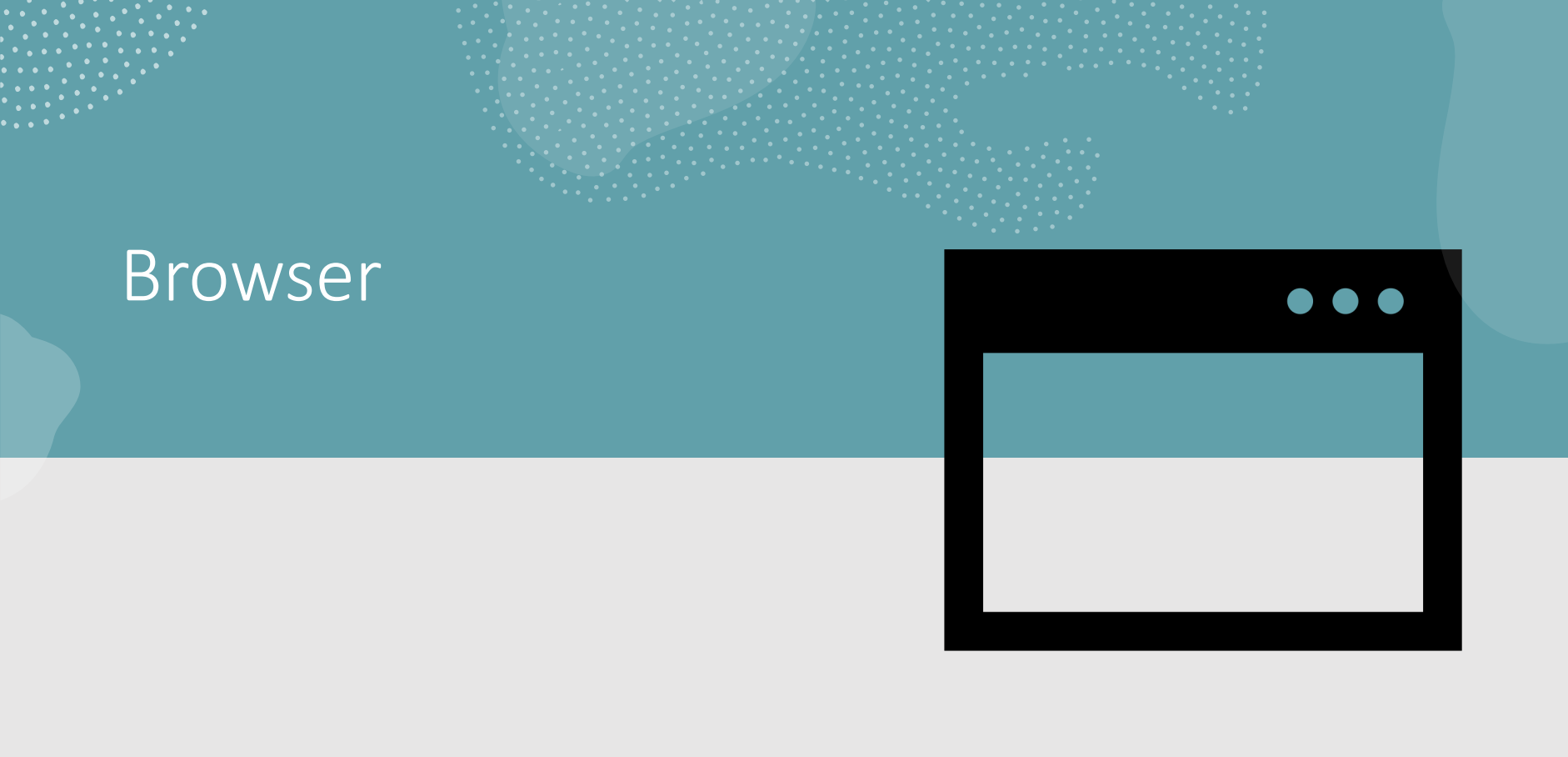

#### **Browser History**

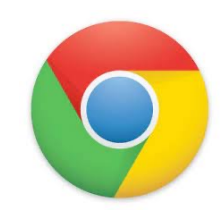

- Each entry appears in the following paths
  - \home\.shadow\532152efe238bbe139702d32ce90409ba4bf8b3a\mount\user\Histo ry
  - \home\chronos\user\History
  - \home\chronos\u-532152efe238bbe139702d32ce90409ba4bf8b3a\History
  - \home\user\532152efe238bbe139702d32ce90409ba4bf8b3a\History

OR

- \home\brewsbytesbetty\.config\chromium\Default\History
- SQLite DB

#### Web History Chromebook

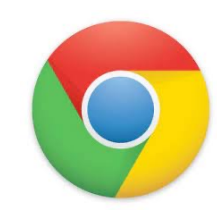

| https://mail.google.com/accounts/SetOSID?authuse  | 2/4/2021 12:17:45 AM  | Inbox - e.flatt610@gmail.com - Gmail          | 1 | 0 |
|---------------------------------------------------|-----------------------|-----------------------------------------------|---|---|
| https://www.google.com/chromebook/perks/          | 2/24/2021 11:34:11 PM | Chromebooks Come with Perks - Google Chromebo | 2 | 0 |
| https://www.google.com/chrome/devices/goodies.h   | 2/24/2021 11:34:11 PM | Chromebooks Come with Perks - Google Chromebo | 2 | 2 |
| https://www.google.com/chromebook/offers/         | 2/24/2021 11:34:11 PM | Chromebooks Come with Perks - Google Chromebo | 2 | 0 |
| chrome-extension://aohghmighlieiainnegkcijnfiloka | 2/24/2021 11:34:27 PM |                                               | 1 | 0 |
| https://docs.google.com/document?usp=chrome_a     | 2/24/2021 11:34:28 PM | Google Docs                                   | 1 | 0 |
| https://docs.google.com/document/?usp=chrome_a    | 2/24/2021 11:34:28 PM | Google Docs                                   | 1 | 0 |
| https://docs.google.com/document/u/0/?usp=chro    | 2/24/2021 11:34:28 PM | Google Docs                                   | 1 | 0 |
| https://docs.google.com/document/u/0/?usp=chro    | 2/24/2021 11:34:28 PM | Google Docs                                   | 1 | 0 |

### Browser Cache

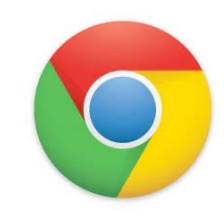

- Each entry appears in the following paths
  - \home\.shadow\532152efe238bbe139702d32ce90409ba4bf8b3a\mount\user\Cach
     e
  - \home\chronos\user\Cache
  - \home\chronos\u-532152efe238bbe139702d32ce90409ba4bf8b3a\Cache
  - \home\user\532152efe238bbe139702d32ce90409ba4bf8b3a\Cache

OR

- \home\brewsbytesbetty\.cache\chromium\Default\Cache\data\_1
- Contains individual files with guids for each cache

# 0

# Browser History – Current Tabs

- Each entry appears in the following paths
- Can parse with your favorite chrome browser parser/carver
  - \home\.shadow\532152efe238bbe139702d32ce90409ba4bf8b3a\mount\user\Curr ent Tabs
  - \home\chronos\user\Current Tabs
  - \home\chronos\u-532152efe238bbe139702d32ce90409ba4bf8b3a\Current Tabs
  - \home\user\532152efe238bbe139702d32ce90409ba4bf8b3a\Current Tabs
     OR
    - \home\brewsbytesbetty\.config\chromium\Default\Current Tabs

#### Browser History – Last Tabs

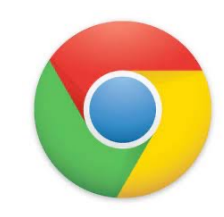

- Each entry appears in the following paths
  - \home\.shadow\532152efe238bbe139702d32ce90409ba4bf8b3a\mount\user\Last Tabs
  - \home\chronos\user\Last Tabs
  - \home\chronos\u-532152efe238bbe139702d32ce90409ba4bf8b3a\Last Tabs
  - \home\user\532152efe238bbe139702d32ce90409ba4bf8b3a\Last Tabs

OR

\home\brewsbytesbetty\.config\chromium\Default\Last Tabs

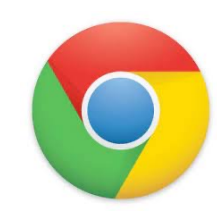

### Browser History – Current Sessions

- Each entry appears in the following paths
  - \home\.shadow\532152efe238bbe139702d32ce90409ba4bf8b3a\mount\user\ Current Sessions
  - \home\chronos\user\Current Sessions
  - \home\chronos\u-532152efe238bbe139702d32ce90409ba4bf8b3a\Current Sessions
  - \home\user\532152efe238bbe139702d32ce90409ba4bf8b3a\Current Sessions

OR

\home\<username>\.config\Chromium\Default\CurrentSession

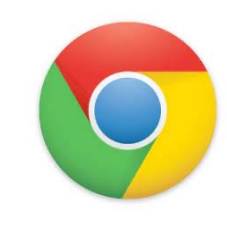

#### Browser History – Last Sessions

- Each entry appears in the following paths
  - \home\.shadow\532152efe238bbe139702d32ce90409ba4bf8b3a\mount\user\Last Sessions
  - \home\chronos\user\Last Sessions
  - \home\chronos\u-532152efe238bbe139702d32ce90409ba4bf8b3a\Last Sessions
  - \home\user\532152efe238bbe139702d32ce90409ba4bf8b3a\Last Sessions

OR

\home\brewsbytesbetty\.config\chromium\Default\Last Session

Takeout\Chrome\Bookmarks.html

Takeout\Chrome\BrowserHistory.json

Takeout\Chrome\SyncSettings.json

#### **Chrome Browser History**

#### Chrome Web History report

#### Total number of entries: 222

Chrome Web History located at: C:\Users\JHyde\Desktop\Cases\Takeout Webinar\MVS2021 Chromebook Takeout\RLEAPP\_Reports\_2021-09-22\_Wednesday\_072914\temp\Takeout\Chrome\BrowserHistory.json

| ow 15 💠 entri                 | 25                                                                                    |                                                                                                    | Search: |                                 |
|-------------------------------|---------------------------------------------------------------------------------------|----------------------------------------------------------------------------------------------------|---------|---------------------------------|
| Timestamp 🔶                   | Webpage<br>Title $\hat{\Rightarrow}$                                                  | URL                                                                                                    |         | Page<br>Transition <sup>©</sup> |
| 2021-02-03<br>01:00:38.153831 | Chromebooks<br>Come with<br>Perks - Google<br>Chromebooks                             | https://www.google.com/chromebook/perks/                                                                                                    |         | TYPED                           |
| 2021-02-03<br>19:06:23.111229 | New Tab                                                                               | chrome//newtab/                                                                                                    |         | RELOAD                          |
| 2021-02-03<br>19:06:36.461663 | lacrosse news -<br>Google Search                                                      | https://www.google.com/search?q=lacrosse+news&oq=lacrosse+news&oq=lacrosse+news |         | GENERATED                       |
| 2021-02-03<br>19:06:48.668151 | lacrosse news -<br>Google Search                                                      | https://www.google.com/search?q=lacrosse+news&sxsf=ALeKk01c8IAN-Di920WVCn6X8gHde0Ab0.1612397195595&source=Inms&tbm=nws&sa=X&ved=2ahUKEwjA4dHQ987uAhU+FVkFHSz28W80_AUoAXoEC8E0Aw&biw=1366&bih=641                                                                                                    |         | LINK                            |
| 2021-02-03<br>19:06:52.865377 | MEN'S<br>LACROSSE:<br>Bulldogs will<br>not play 2021<br>season, lerlan<br>to transfer | https://yaledailynews.com/blog/2021/02/01/mens-lacrosse-buildogs-will-not-play-2021-season-lerian-to-transfer/                                                                                                    |         | LINK                            |
| 2021-02-03<br>19:07:34.522538 | New Tab                                                                               | chrome/newtab/                                                                                                    |         | TYPED                           |
| 2021-02-03                    | lacrosse -<br>Google Search                                                           | https://www.google.com/search?q=lacrosse&aq=lacrosse&aq=chrome.69157j85i39j013j69i60.2446j0j7&sourceid=chrome&ie=UTF-8                                                                                                    |         | GENERATED                       |

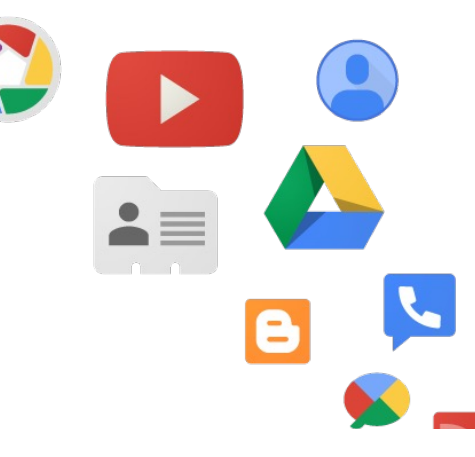

#### Browser History from Takeout

| GENERATED | command line chromebook - Google Search             | https://www.google.com/search?q=command+line       | 3/9/2021 12:00:06 AM |
|-----------|-----------------------------------------------------|----------------------------------------------------|----------------------|
| TYPED     | New Tab                                             | chrome://newtab/                                   | 3/8/2021 11:59:48 PM |
| LINK      | All Chromebooks will also be Linux laptops going fo | https://www.zdnet.com/article/all-chromebooks-will | 3/8/2021 11:56:50 PM |
| GENERATED | can linux be run on chromebook - Google Search      | https://www.google.com/search?q=can+linux+be+r     | 3/8/2021 11:55:40 PM |
| TYPED     | New Tab                                             | chrome://newtab/                                   | 3/8/2021 11:55:33 PM |
| LINK      | linux penguin - Google Search                       | https://www.google.com/search?q=linux+penguin&     | 3/8/2021 11:54:05 PM |

#### Advantage on Takeout

#### • Geolocations!

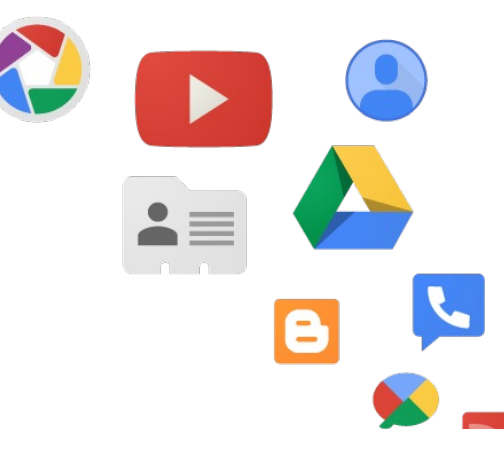

| Viewed area around Plattsburgh   | https://www.google.com/maps/@44.6924626,-73.53  | 44.6924626 | -73.5384464 |
|----------------------------------|-------------------------------------------------|------------|-------------|
| Searched for chick fil a near me | https://www.google.com/maps/search/chick+fil+a+ | 44.6970997 | -73.48948   |
| Viewed area around Burlington    | https://www.google.com/maps/@44.4727296,-73.20  | 44.4727296 | -73.2004352 |

#### **Chrome Extensions**

#### Chrome Extensions report

Total number of entries: 3

Chrome Extensions located at: C:\Users\JHyde\Desktop\Cases\Takeout Webinar\MVS2021 Chromebook Takeout\RLEAPP\_Reports\_2021-09-22\_Wednesday\_072914\temp\Takeout\Chrome\Extensions.json

| Show 15 🜩 entries Search: |           |                                  |           |                   |                |  |
|---------------------------|-----------|----------------------------------|-----------|-------------------|----------------|--|
| Name 🔶                    | Version 🌲 | ID ÷                             | Enabled 🗘 | Incognito Enabled | Remote Install |  |
| Dark Mode                 | 0.4.1     | dmghijelimhndkbmpgbldicpogfkceaj | True      | False             | False          |  |
| Dark Reader               | 4.9.29    | eimadpbcbfnmbkopoojfekhnkhdbieeh | True      | False             | False          |  |
| Tabby Cat                 | 2.0.0     | mefhakmgclhhfbdadeojlkbllmecialg | False     | False             | False          |  |
| Name                      | Version   | ID                               | Enabled   | Incognito Enabled | Remote Install |  |

Showing 1 to 3 of 3 entries

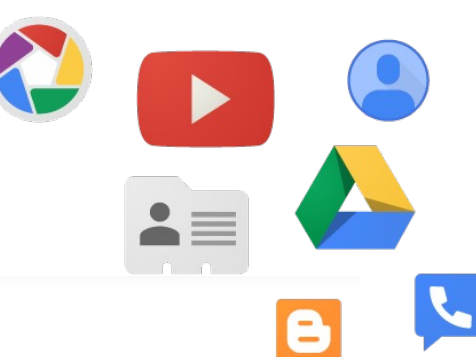

#### Extensions

File System GCache GCM Store

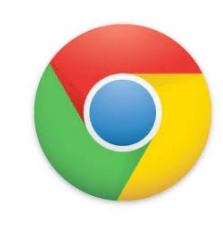

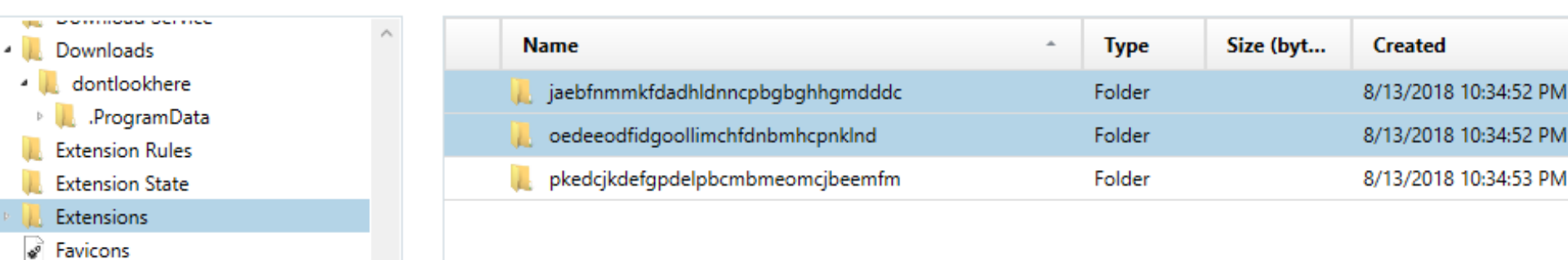

### Extensions

- manifest.json contains useful info about the app
- Ex path:
- \home\chronos\user\ Extensions\jaebfnmm kfdadhldnncpbgbghhg mdddc\0.0.2\_0\manif est.json

```
'app": {
         "background": {
          "scripts": [ "background.js" ]
       "description": "Hide photos, videos in your browser",
       "icons": {
         "128": "128.png"
       "key": "MIIBIjANBgkqhkiG9w0BAQEFAAOCAQ8AMIIBCgKCAQEAtW/KWFbC2Ft7h4kdkyZK6wM00jWXR4eoTLzpzFz8xWCHvG3
       "manifest version": 2,
       "name": "Hide It Pro - For PC/Mac",
       "offline enabled": true,
14
        "permissions": [ "storage", "fullscreen", "contextMenus", "webview", "system.network", "http://*/", {
         "fileSystem": [ "write", "retainEntries", "directory" ]
       "short name": "Hide It Pro",
18
       "sockets": {
         "tcpServer": {
          "listen": [ "*" ]
       "update url": "https://clients2.google.com/service/update2/crx",
       "version": "0.0.2",
       "version name": "1.0 beta1"
```

#### Extensions

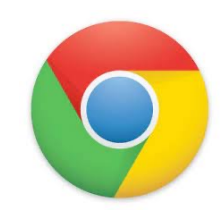

- Sync App Settings appear in the following paths
  - \home\.shadow\532152efe238bbe139702d32ce90409ba4bf8b3a\mount\user\Sync App Settings
  - \home\chronos\user\Sync App Settings
  - \home\chronos\u-532152efe238bbe139702d32ce90409ba4bf8b3a\Sync App Settings
  - \home\user\532152efe238bbe139702d32ce90409ba4bf8b3a\Sync App Settings
- The one in the folder with the GUID for Hide It Pro has an .ldb that contains the password for the doontlookhere folder

# Geolocation

### My Activity Maps

Takeout\My Activity\Maps\MyActivity.html

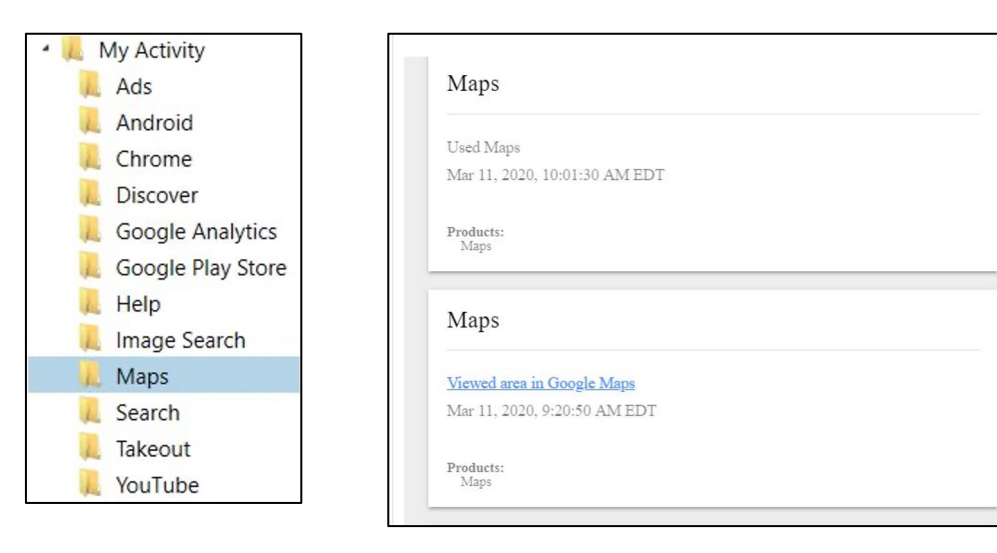

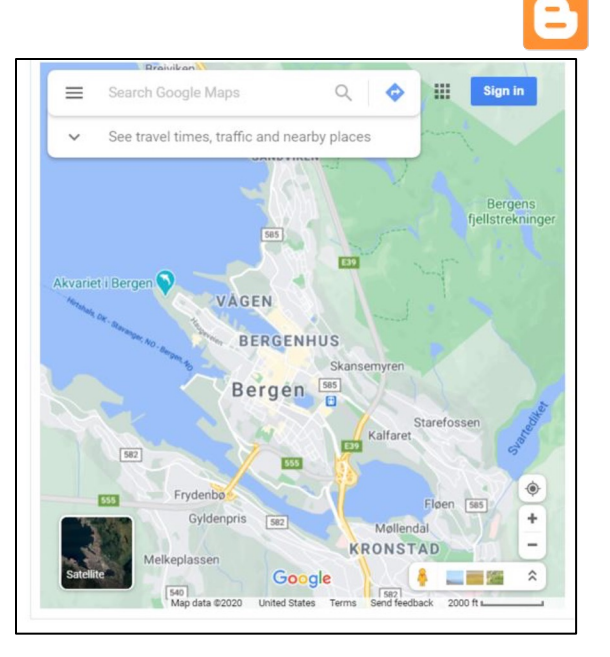

.

#### My Activity Maps

• Takeout\My Activity\Maps\MyActivity.html

| : | Description                                               | URL                                              | Latit                     | Long       | Sear |
|---|-----------------------------------------------------------|--------------------------------------------------|---------------------------|------------|------|
|   | 1 notification Including topics: Confirm visit to a place | ce                                               |                           |            |      |
|   | 1 notification Including topics: Traffic                  |                                                  |                           |            |      |
|   | 2 notifications Including topics: Answer questions a.     |                                                  |                           |            |      |
|   | 2 notifications Including topics: Confirm visit to a pl.  |                                                  |                           |            |      |
|   | 3 notifications Including topics: Confirm visit to a pl.  |                                                  |                           |            |      |
|   | Directions to Bergen Station, Bergen, Norway              | https://www.google.com/maps/dir/Oslo+Central+St  | 60.1507043                | 8.0429015  |      |
|   | Directions to Bergen Station, Bergen, Norway              | https://www.google.com/maps/dir/Oslo+Central+St  | 60.5490944                | 8.1167997  |      |
|   | Directions to Current Location                            | https://www.google.com/maps/dir/Oslo+Central+St  | 59.9103524                | 10.75438   |      |
|   | Directions to Oslo Central Station                        | https://www.google.com/maps/dir//Oslo+Central+S  | 59.910 <mark>44</mark> 06 | 10.7540045 |      |
|   | MENY Støletorget                                          | https://www.google.com/maps/place/MENY+St%C3     | 60.3998838                | 5.3254368  |      |
|   | Oslo Central Station                                      | https://www.google.com/maps/place/Oslo+Central   | 59.911096                 | 10.7524574 |      |
|   | Searched for attractions                                  | https://www.google.com/maps/search/attractions/d |                           |            |      |
|   | Used Maps                                                 |                                                  |                           |            |      |
|   | Viewed area in Google Maps                                | https://www.google.com/maps/@60.2954659,8.211    | 60.2954659                | 8.2113415  |      |
|   | Viewed area in Google Maps                                | https://www.google.com/maps/@60.1943495,11.09    | 60.1943495                | 11.0975121 |      |
|   | Viewed area in Google Maps                                | https://www.google.com/maps/@60.40043,5.32123    | 60.40043                  | 5.3212318  |      |
|   | Viewed area in Google Maps                                | https://www.google.com/maps/@60.4023278,5.317    | 60.4023278                | 5.3176792  |      |
|   | Viewed area in Google Maps                                | https://www.google.com/maps/@60.3987562,5.315    | 60.3987562                | 5.3154204  |      |
|   | Viewed area in Google Maps                                | https://www.google.com/maps/@60.1943495,11.09    | 60.1943495                | 11.0975121 |      |
|   | Viewed area in Google Maps                                | https://www.google.com/maps/@60.3993071,5.318    | 60.3993071                | 5.318679   |      |
|   | Viewed area in Google Maps                                | https://www.google.com/maps/@60.3961325,5.328    | 60.3961325                | 5.3282719  |      |
|   | Viewed area in Google Mans                                | https://www.google.com/maps/@60.2076/ 5.25825    | 60 20764                  | 5 2502540  |      |

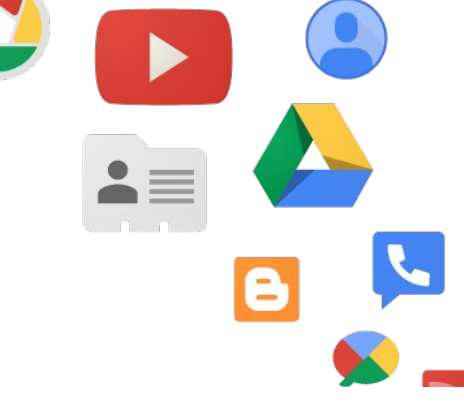

### Maps (your places)

• Takeout\Maps (your places)\Reviews.json

| Reviewsjson X                                                                                                    |  |
|----------------------------------------------------------------------------------------------------|--|
| <pre>{    "type" : "FeatureCollection",    "features" : [ {       "geometry" : {          "coordinates" : [ ],          "type" : "Point"       },       "properties" : {          "Google Maps URL" : ] }</pre> |  |
| <pre>"Location" : {     "Address" :</pre>                                                                                                    |  |
| "Review Comment" :<br>"Star Rating" : 5                                                                                                    |  |
| <pre>},     "type" : "Feature"     } ] }</pre>                                                                                                    |  |

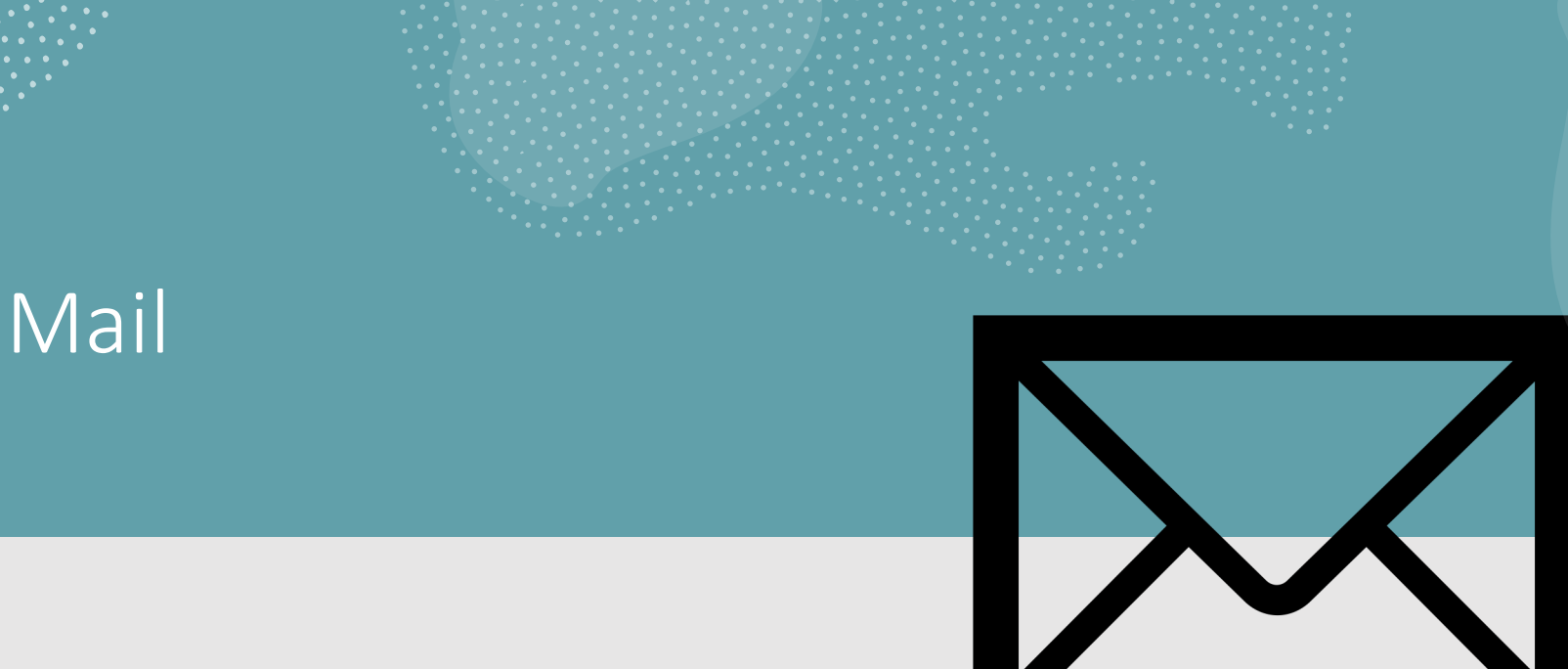

### Email

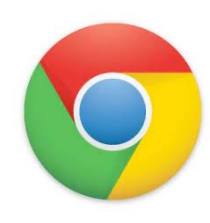

# Emails have been successfully carved from the 'usr\bin

| From:                     | Alec Muffett <alecm@crypticide.com></alecm@crypticide.com>   |  |  |  |  |  |  |
|---------------------------|--------------------------------------------------------------|--|--|--|--|--|--|
| Sent:                     | 10/1/2007 4:59:46 PM                                         |  |  |  |  |  |  |
| To:                       | Nathan Neulinger <nneul@neulinger.org></nneul@neulinger.org> |  |  |  |  |  |  |
| Subject:                  | Re: cracklib license                                         |  |  |  |  |  |  |
| ><br>>                    | Forwarded message                                            |  |  |  |  |  |  |
| > From: Neulinger, Nathan |                                                              |  |  |  |  |  |  |
| > Date:                   | Date: Sep 27, 2007 2:58 PM                                   |  |  |  |  |  |  |
| > Subje                   | ct: RE: cracklib license                                     |  |  |  |  |  |  |

> To: alecm@crypto.dircon.co.uk

>

> Any chance you could write me a self-contained email stating clearly

- > that the license is being changed to GPL, so I could include that
- > email

> in the repository and clean up the repository/tarballs? I have all the

#### Takeout Mail

#### Takeout\Mail\All mail Including Spam and Trash.mbox

#### Includes:

- To/From email addresses
- Labels (Inbox, Sent, Opened, Unread, Archived, etc)
- Subject
- Date/time
- Email headers
- Email body
- Attachment parsed out of mbox file!

| - | Label                                    | Subject                                                          | To Address(es)                                                            |
|---|------------------------------------------|------------------------------------------------------------------|---------------------------------------------------------------------------|
|   | Inbox,Opened,Category Updates            | Finish setting up your new Google Account                        | king.chester.802@gmail.com                                                |
|   | Inbox,Opened,Category Personal           | Security alert                                                   | king.chester.802@gmail.com                                                |
|   | Inbox,Important,Category Updates,Unread  | Chester 🔕 Explore your Pixel 3 with these 3 steps                | king.chester.802@gmail.com                                                |
|   | Inbox,Important,Opened,Category Personal | Confirm Your Email Address                                       | "chester_russe20" <king.chester.802@< td=""></king.chester.802@<>         |
|   | Inbox,Important,Opened,Category Personal | Confirm Your Email Address                                       | "chester_russe20" <king.chester.802@< td=""></king.chester.802@<>         |
|   | Inbox,Category Updates,Unread            | Hey Google, what can you do?                                     | king.chester.802@gmail.com                                                |
|   | Inbox,Category Updates,Unread            | How to find your friends on Snapchat $\ensuremath{\mathfrak{D}}$ | king.chester.802@gmail.com                                                |
|   | Inbox,Category Updates,Unread            | You just signed in with your email                               | "" <king.chester.802@gmail.com></king.chester.802@gmail.com>              |
|   | Inbox,Important,Opened,Category Personal | Chester, confirm your email address to get started o             | Twitter User <king.chester.802@gmail< td=""></king.chester.802@gmail<>    |
|   | Inbox,Category Personal,Unread           | New login to Twitter from Android                                | Chester <king.chester.802@gmail.con< td=""></king.chester.802@gmail.con<> |
|   | Inbox,Category Updates,Unread            | Share more moments with friends                                  | king.chester.802@gmail.com                                                |
|   | Inbox,Category Updates,Unread            | Learn more about our updated Terms of Service                    | king.chester.802@gmail.com                                                |
|   | Inbox,Category Social,Unread             | @Chester57890766, check out the notifications you                | Chester <king.chester.802@gmail.con< td=""></king.chester.802@gmail.con<> |
|   | Inbox,Category Social,Unread             | People in Burlington shared "Man Successfully Read               | Chester <king.chester.802@gmail.com< td=""></king.chester.802@gmail.com<> |

='

# System Artifacts

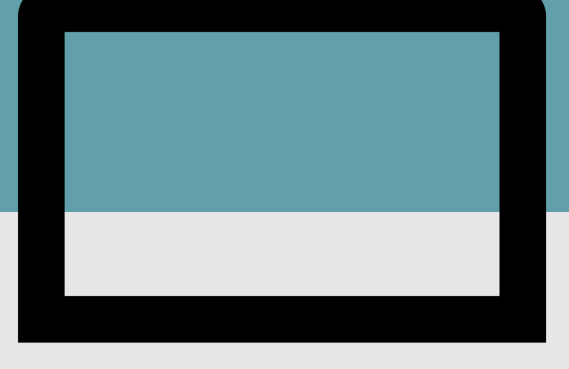

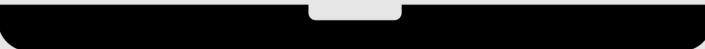

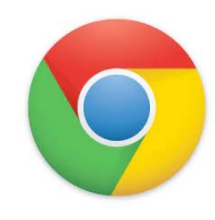

|                  |                                    |         |            | _ 🗆 ×              |
|------------------|------------------------------------|---------|------------|--------------------|
| Downloads        |                                    |         | ۹          | 🗰 Aż 🚦             |
| ✓ ▲ Google Drive | Name                               | Size    | Туре       | Date modified -    |
| > 🔯 My Drive     | dontlookhere                       |         | Folder     | Today 2:23 PM      |
| 3 Shared with me | ennamed.jpg                        | 71 KB   | JPEG image | Today 2:19 PM      |
| Offline          | policy4.txt                        | 75 KB   | Plain text | Jul 11, 2018, 10:1 |
| ✓                | changelog.txt                      | 148 KB  | Plain text | Jul 11, 2018, 10:0 |
| dontlookhere     | properchromebookhandlingdistribute | 61 KB   | PDF docum  | Jul 11, 2018, 10:0 |
| () Recent        | WhatsAppSetup.exe                  | 77.7 MB | EXE file   | Jul 11, 2018, 10:0 |
| External Drive   |                                    |         |            |                    |
| Add new services |                                    |         |            |                    |

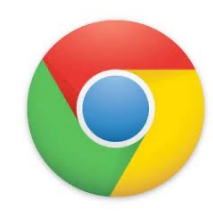

#### In the downloads table:

| target_path                                                                                                    | start_time        | received_bytes | total_bytes |
|----------------------------------------------------------------------------------------------------|-------------------|----------------|-------------|
| Filter                                                                                                    | Filter            | Filter         | Filter      |
| /home/chronos/u-532152efe238bbe139702d32ce90409ba4bf8b3a/Downloads/WhatsAppSetup.exe                                                                                                    | 13175802258013369 | 81489680       | 81489680    |
| /home/chronos/u-532152 efe 238 bbe 139702 d32 ce 90409 ba4b f8b3a/Downloads/proper chromebook handling distributed to students in bag. pdf and the standard standard standar | 13175802380721784 | 61514          | 61514       |
| /home/chronos/u-532152efe238bbe139702d32ce90409ba4bf8b3a/Downloads/changelog.txt                                                                                                    | 13175802441962766 | 1              | 1           |
| /home/chronos/u-532152efe238bbe139702d32ce90409ba4bf8b3a/Downloads/policy4.txt                                                                                                    | 13175802668330793 | 1              | 1           |
| /home/chronos/u-532152efe238bbe139702d32ce90409ba4bf8b3a/Downloads/unnamed.jpg                                                                                                    | 13178668788007022 | 71839          | 71839       |
| /home/chronos/u-532152efe238bbe139702d32ce90409ba4bf8b3a/Downloads/treasuremap.jpg                                                                                                    | 13178668825957445 | 43962          | 43962       |
| /home/chronos/u-532152efe238bbe139702d32ce90409ba4bf8b3a/Downloads/treasure.jpeg                                                                                                    | 13178668902084500 | 14154          | 14154       |

 $\wedge$ 

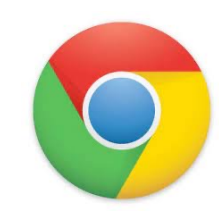

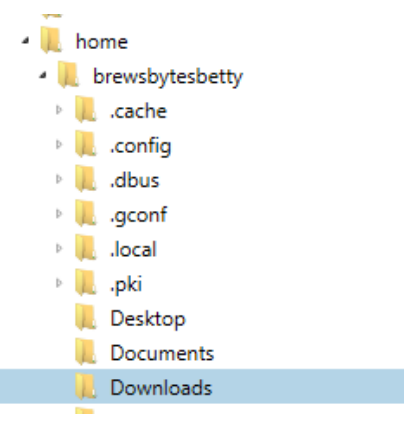

| • 🚍 | 🔹 🚍 Cub Linux 1.0 RC (32bit)-cl1.vmdk 🔸 🚍 Partition 1 (EXT-family, 96.97 GB) 🔸 📜 home 🔸 📜 brewsbytesbetty 🔸 📜 Downloads 💽 |      |                |        |                      |  |  |
|-----|----------------------------------------------------------------------------------------------------|------|----------------|--------|----------------------|--|--|
|     | Name                                                                                                    | Туре | File extension | Size   | Created              |  |  |
|     | Screenshot 2019-11-14 at 11.25.51 AM (1).png                                                                              | File | .png           | 72,971 | 11/14/2019 8:15:05 F |  |  |
|     | 📉 Screenshot 2019-11-14 at 11.25.51 AM.png                                                                                | File | .png           | 72,971 | 11/14/2019 8:13:26 F |  |  |

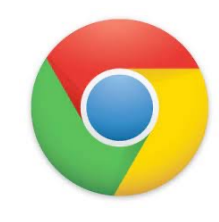

- Which can be coordinated with the downloads\_url\_chains table
- Also in the Chrome Browser History

| id     | chain_index | url                                                                                                    |
|--------|-------------|----------------------------------------------------------------------------------------------------|
| Filter | Filter      | Filter                                                                                                    |
| 1      | 0           | $https://files.downloadnow.com/s/software/15/97/54/35/WhatsAppSetup.exe?token = 1531364653\_14516b582f6f4848df8b7f2705fdbd85&fileName = WhatsAppSetup.exe?token = 1531364653\_14516b582f6f4848df8b7f2705fdbd85&fileName = WhatsAppSetup.exe?token = 1531364653\_14516b582f6f4848df8b7f2705fdbd85&fileName = WhatsAppSetup.exe?token = 1531364653\_14516b582f6f4848df8b7f2705fdbd85&fileName = WhatsAppSetup.exe?token = 1531364653\_14516b582f6f4848df8b7f2705fdbd85&fileName = WhatsAppSetup.exe?token = 1531364653\_14516b582f6f4848df8b7f2705fdbd85&fileName = WhatsAppSetup.exe?token = 1531364653\_14516b582f6f4848df8b7f2705fdbd85&fileName = WhatsAppSetup.exe?token = 1531364653\_14516b582f6f4848df8b7f2705fdbd85&fileName = WhatsAppSetup.exe$ |
| 2      | 0           | http://www.loogootee.k12.in.us/docs/building/1/1%20 to%201/proper chromebookhandling distributed to students in bag.pdf                                                                                                    |
| 3      | 0           | https://raw.githubusercontent.com/JamesHeinrich/getID3/master/changelog.txt                                                                                                    |
| 4      | 0           | https://www.fidonet.org/policy4.txt                                                                                                    |
| 6      | 0           | https://lh3.googleusercontent.com/PzvcTUnViMg43RdkQk5wAPc3PFobC7BJ9AHxoiMynren9Y-SiRxAO-AuXZDAd6Y0hs2cKrqTGhY=w640-h400-e365                                                                                                    |
| 7      | 0           | https://img.freepik.com/free-vector/pirate-map-for-the-treasure-hunt_23-2147638683.jpg?size=338&ext=jpg                                                                                                    |
| 8      | 0           | https://encrypted-tbn0.gstatic.com/images?q=tbn:ANd9GcR3_6KcnyooHbEb0YOGXtswYdBqKXNbxY7MUNeQD3SrswqhGB0                                                                                                    |
|        |             |                                                                                                    |

#### Hidden Folder

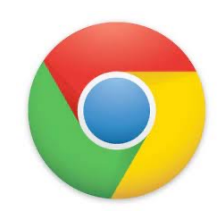

- The dontlookhere directory appears in the following paths
  - \home\.shadow\532152efe238bbe139702d32ce90409ba4bf8b3a\mount\us er\Downloads
  - \home\chronos\user\Downloads
  - \home\chronos\u-532152efe238bbe139702d32ce90409ba4bf8b3a\Downloads
  - \home\user\532152efe238bbe139702d32ce90409ba4bf8b3a\Downloads

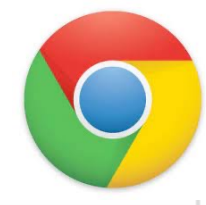

# Hidden Folder

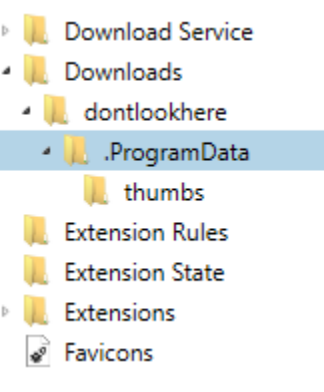

| Name                                 | ^ <b>Туре</b> | Size (byt | Created               |  |
|--------------------------------------|---------------|-----------|-----------------------|--|
| 📜 thumbs                             | Folder        |           | 8/13/2018 10:34:47 PM |  |
| TWFpbiBBbGJ1bS90cmVhc3VyZS5qcGVn     | File          | 14,164    | 8/13/2018 10:34:47 PM |  |
| TWFpbiBBbGJ1bS90cmVhc3VyZS5qcGVn     | File          | 68,497    | 8/13/2018 10:34:47 PM |  |
| TWFpbiBBbGJ1bS90cmVhc3VyZW1hcC5qcGc= | File          | 43,972    | 8/13/2018 10:34:47 PM |  |
| TWFpbiBBbGJ1bS90cmVhc3VyZW1hcC5qcGc= | File          | 38,997    | 8/13/2018 10:34:47 PM |  |
|                                      |               |           |                       |  |

- Inside .ProgramData folder are the hidden files
- Filenames are base64 encoded
- Main Album/treasuremap.jpeg
- Main Album/treasuremap.jpg

#### Hidden Folder

The password is appended to the front of the file.

In this case the password = '1234567890'

True for the .jpg, .png, and thumbnails

Source home\chronos\user\Downloads\dontlookhere\.ProgramData \thumbs\TWFpbiBBbGJ1bS90cmVhc3VyZS5qcGVn

Current offset 0

| GO TO | FIND | HID | E DE | CODI | NG  |    |     |     |     |           |  |
|-------|------|-----|------|------|-----|----|-----|-----|-----|-----------|--|
| 00000 | 31   | 32  | 33   | 34   | 35  | 36 | 37  | 38  | 39  | 123456789 |  |
| 00009 | 30   | 89  | 50   | 4 E  | 47  | 0D | ΟA  | 1A  | ΟA  | 0.PNG     |  |
| 0018  | 00   | 00  | 00   | 0 D  | 49  | 48 | 44  | 52  | 00  | IHDR.     |  |
| 0027  | 00   | 00  | AB   | 00   | 00  | 00 | 90  | 08  | 06  | «         |  |
| 00036 | 00   | 00  | 00   | 77   | 55  | 9B | 77  | 00  | 00  | wU.w      |  |
| 0045  | 20   | 00  | 49   | 44   | 41  | 54 | 78  | 5 E | 44  | .IDATx^D  |  |
| 00054 | BC   | 07  | 9C   | 1C   | D7  | 75 | E 6 | FB  | AF  | ₩×uæû     |  |
| 00063 | AE   | AE  | AA   | CE   | B 9 | Α7 | 27  | 47  | 0 C | ®®°Î'§'G. |  |
| 00072 | 06   | 39  | 03   | 04   | 40  | 00 | 24  | C1  | 20  | .9@.\$Á   |  |
| 00081 | 52   | 12  | 25   | 4A   | Α6  | 12 | 25  | 4 B | 96  | R.%J¦.%K. |  |
| 00090 | 83   | E 4 | 20   | СВ   | 5E  | D9 | DA  | F5  | DB  | .ä Ë^ÙÚõÛ |  |
| 0099  | F7   | Β4  | 0E   | CF   | DA  | 5D | Α7  | F5  | В3  | ÷´.ÏÚ]§õ³ |  |
| 0108  | D7   | 5 E | DB   | Β2   | 65  | С9 | B2  | 64  | С9  | ×^Û°eɰdÉ  |  |
| 0117  | A4   | 22  | 25   | 31   | 67  | 12 | 39  | 03  | 33  | ¤"%1g.9.3 |  |
| 0126  | 18   | 60  | 30   | 79   | 30  | Α1 | Α7  | 73  | 4 E | .`0y0;§sN |  |
| 0135  | D5   | 55  | FB   | BB   | 77  | F4 | DE  | 9B  | DF  | ÕUû≫wô₽.ß |  |
| 0144  | 6 F  | 30  | 98   | DO   | Α1  | 6E | 9 D | 7B  | CE  | o0.Ð;n.{Î |  |
| 0153  | 77   | BE  | EF   | 3B   | 57  | F9 | 8 D | 8 F | 44  | w¾ï;WùD   |  |

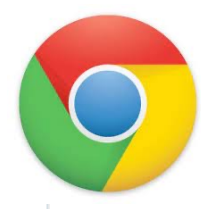

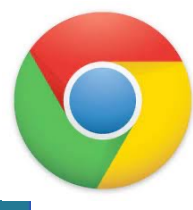

|                  |                                  |          |             | _ 🗆 ×              |
|------------------|----------------------------------|----------|-------------|--------------------|
| Offline          |                                  |          | ۹           | III AŻ 🚦           |
| ✓ ▲ Google Drive | Name                             | Size     | Туре        | Date modified -    |
| > 🖪 My Drive     | policy4.txt                      | 75 KB    | Plain text  | Jul 11, 2018, 10:1 |
| 👪 Shared with me | takeout-20170305T165546Z-001.zip | 402.1 MB | Zip archive | Mar 5, 2017, 1:52  |
| T Offline        |                                  |          |             |                    |
| ✓ ➡ Downloads    |                                  |          |             |                    |
| dontlookhere     |                                  |          |             |                    |
| () Recent        |                                  |          |             |                    |
| External Drive   |                                  |          |             |                    |
| Add new services |                                  |          |             |                    |

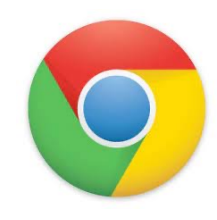

- Offline Storage can be found at the following paths
  - \home\.shadow\532152efe238bbe139702d32ce90409ba4bf8b3a\mount\user\Gcac he\v1\files
  - \home\chronos\user\Gcache\v1\files
  - \home\chronos\u-532152efe238bbe139702d32ce90409ba4bf8b3a\Gcache\v1\files
  - \home\user\532152efe238bbe139702d32ce90409ba4bf8b3a\Gcache\v1\files

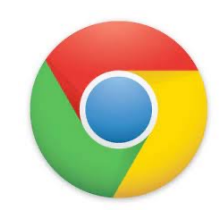

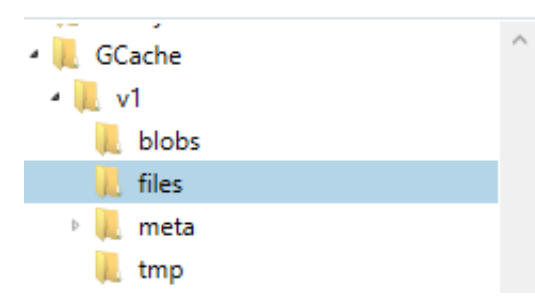

| Name ^                               | Туре | Size (byt   | Created               |
|--------------------------------------|------|-------------|-----------------------|
| 0ea23bb5-f12e-49d7-a4f6-b4cefb2fc516 | File | 421,625,256 | 8/13/2018 10:34:47 PM |
| ca38e9f1-03f4-402e-9add-46ba9baad373 | File | 75,962      | 8/13/2018 10:34:47 PM |
|                                      |      |             |                       |

- Files can be saved out and exported. Just the names are changed
- Original file names and GUID can be found in an .ldb in GCache\v1\meta\

Source home\chronos\user\GCache\v1\files\ca38e9f1-03f4-402e-9add-46ba9b Current offset 0

| GO TO | FIND | HID | DE DE | CODI | NG  |    |     |    |    |    |     |    |     |               |
|-------|------|-----|-------|------|-----|----|-----|----|----|----|-----|----|-----|---------------|
| 00000 | 20   | 20  | 20    | 20   | 20  | 20 | 20  | 20 | 20 | 20 | 20  | 20 | 20  |               |
| 00013 | 20   | 20  | 20    | 20   | 20  | 20 | 20  | 20 | 20 | 20 | 20  | 20 | 20  |               |
| 00026 | 20   | 20  | 46    | 69   | 64  | 6F | 4 E | 65 | 74 | 20 | 50  | 6F | 6C  | FidoNet Pol   |
| 00039 | 69   | 63  | 79    | 20   | 44  | 6F | 63  | 75 | 6D | 65 | 6E  | 74 | 20  | icy Document  |
| 00052 | 20   | 20  | 20    | 20   | 20  | 20 | 20  | 20 | 20 | 20 | 20  | 20 | 20  |               |
| 00065 | 20   | 56  | 65    | 72   | 73  | 69 | 6F  | 6E | 20 | 34 | 2 E | 30 | 37  | Version 4.07  |
| 00078 | 0 D  | ΔO  | 20    | 20   | 20  | 20 | 20  | 20 | 20 | 20 | 20  | 20 | 20  |               |
| 00091 | 20   | 20  | 20    | 20   | 20  | 20 | 20  | 20 | 20 | 20 | 20  | 20 | 20  |               |
| 00104 | 20   | 20  | 20    | 20   | 20  | 20 | 20  | 20 | 20 | 20 | 20  | 20 | 20  |               |
| 00117 | 20   | 20  | 20    | 20   | 20  | 20 | 20  | 20 | 20 | 20 | 20  | 20 | 20  |               |
| 00130 | 20   | 20  | 20    | 20   | 20  | 20 | 20  | 20 | 20 | 20 | 20  | 20 | 20  |               |
| 00143 | 20   | 20  | 20    | 4A   | 75  | 6E | 65  | 20 | 39 | 2C | 20  | 31 | 39  | June 9, 19    |
| 00156 | 38   | 39  | 0 D   | ΟA   | 0 D | ΟA | 0 D | ΟA | 54 | 68 | 69  | 73 | 20  | 89This        |
| 00169 | 70   | 6 F | 6C    | 69   | 63  | 79 | 20  | 64 | 6F | 63 | 75  | 6D | 65  | policy docume |
| 00182 | 6E   | 74  | 20    | 68   | 61  | 73 | 20  | 62 | 65 | 65 | 6E  | 20 | 61  | nt has been a |
| 00195 | 63   | 63  | 65    | 70   | 74  | 65 | 64  | 20 | 62 | 79 | 20  | 76 | 6 F | ccepted by vo |
| 00208 | 74   | 65  | 20    | 6F   | 66  | 20 | 74  | 68 | 65 | 20 | 46  | 69 | 64  | te of the Fid |
| 00221 | 6 F  | 4 E | 65    | 74   | 20  | 63 | 6F  | 6F | 72 | 64 | 69  | 6E | 61  | oNet coordina |
| 00234 | 74   | 6 F | 72    | 0 D  | ΔO  | 73 | 74  | 72 | 75 | 63 | 74  | 75 | 72  | torstructur   |
### Offline Storage

#### LevelDB

From Wikipedia, the free encyclopedia

| LeveIDB is an open source on-disk key-value store written by Google fellows Jeffrey Dean and Sanjay Ghemawat. <sup>[2][3]</sup> Inspired by |
|----------------------------------------------------------------------------------------------------|
| Bigtable, <sup>[4]</sup> LevelDB is hosted on GitHub under the New BSD License and has been ported to a variety of Unix-based systems, Mac  |
| OS X, Windows, and Android. <sup>[5]</sup>                                                                                                  |

#### Features [edit]

LevelDB stores keys and values in arbitrary byte arrays, and data is sorted by key. It supports batching writes, forward and backward iteration, and compression of the data via Google's Snappy compression library.

LevelDB is not an SQL database. Like other NoSQL and Dbm stores, it does not have a relational data model and it does not support SQL queries. Also, it has no support for indexes. Applications use LevelDB as a library, as it does not provide a server or command-line interface.

MariaDB 10.0 comes with a storage engine which allows users to query LevelDB tables from MariaDB.<sup>[6]</sup>

|                | LevelDB                                              |
|----------------|------------------------------------------------------|
| Developer(s)   | Jeffrey Dean, Sanjay Ghemawat,<br>Google Inc.        |
| Stable release | 1.20 / 2 March 2017; 18 months<br>ago <sup>[1]</sup> |
| Repository     | https://github.com/google/leveldb &                  |
| Written in     | C++                                                  |
| Size           | 350 kB (binary size)                                 |
| Туре           | Database library                                     |
| License        | New BSD License                                      |
| Website        | github.com/google/leveldb&                           |

#### What is FastoNoSQL?

FastoNoSQL is the GUI platform for NoSQL databases. Currently we support next databases:

- <u>Redis</u>
- <u>Memcached</u>
- <u>SSDB</u>
- LevelDB
- <u>RocksDB</u>
- <u>UnQLite</u>
- <u>LMDB</u>
- <u>UpscaleDB</u>
- ForestDB
- Pika

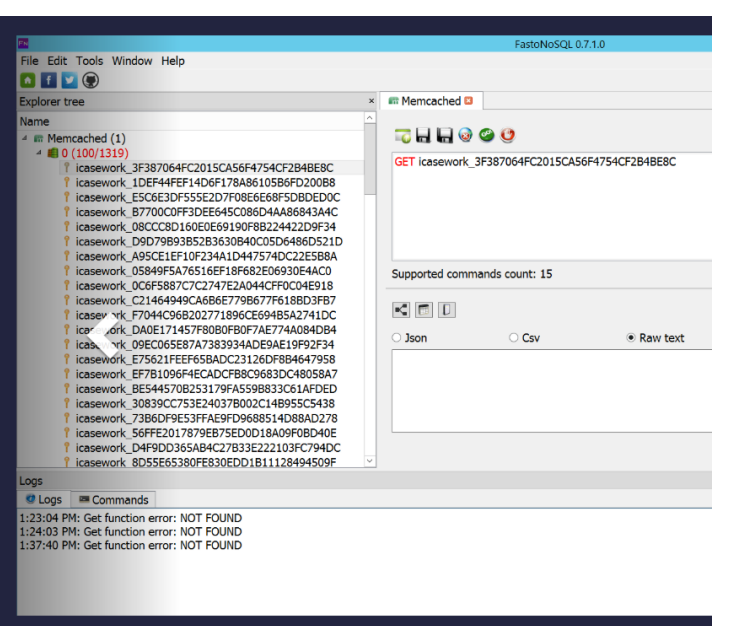

#### Level DBs

Mark

Mckinnon: <u>https://github.com/markmckinnon/Le</u> veldb-py

 CCL (Alex Caithness) <u>https://github.com/cclgroupltd/ccl\_ch</u> <u>rome\_indexeddb</u>

- Kathryn Hedley: https://github.com/khyrenz/parse\_leveldb
- Scalyr: <u>https://app.scalyr.com/leveldbdashboard?teamT</u> <u>oken=</u>

Hindsight from Ryan Benson also added support using Alex's libraries: <u>https://github.com/obsidianforensics/hindsig</u> <u>ht</u>

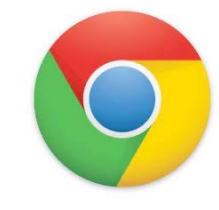

## Shell Usage - .bash\_history

- Each entry appears in the following paths
  - \home\.shadow\532152efe238bbe139702d32ce90409ba4bf8b3a\mount\user\.bash \_history
  - \home\chronos\user\.bash\_history
  - \home\chronos\u-532152efe238bbe139702d32ce90409ba4bf8b3a\.bash\_history
  - \home\user\532152efe238bbe139702d32ce90409ba4bf8b3a\.bash\_history

### Avatar

- .png file with login email as name
  - \home\.shadow\532152efe238bbe139702d32ce90409ba4bf8b3a\mount\user\ Accounts\Avatar Images\aforensiclook@gmail.com
  - \home\chronos\user\ Accounts\Avatar Images\aforensiclook@gmail.com
  - \home\chronos\u-532152efe238bbe139702d32ce90409ba4bf8b3a\ Accounts\Avatar Images\aforensiclook@gmail.com
  - \home\user\532152efe238bbe139702d32ce90409ba4bf8b3a\Accounts\Avatar Images\aforensiclook@gmail.com

| 000 | 89  | 50  | 4 E | 47 | 0 D  | 0A  | 1A  | 0 A 0 | 00 | 00 | .PNG           |
|-----|-----|-----|-----|----|------|-----|-----|-------|----|----|----------------|
| 010 | 00  | 0 D | 49  | 48 | 44   | 52  | 00  | 00    | 00 | 40 | IHDR@          |
| 020 | 00  | 00  | 00  | 40 | 08   | 02  | 00  | 00    | 00 | 25 |                |
| 030 | 0 B | E 6 | 89  | 00 | 00   | 03  | 08  | 49    | 44 | 41 | .æIDA          |
| 040 | 54  | 68  | 81  | ED | 9A   | 4 D | 4 F | 13    | 51 | 14 | Th.i.MO.Q.     |
| 050 | 86  | DF  | 69  | Α7 | 53   | 9A  | 52  | E8    | 07 | ED | .ßi§S.Rè.i     |
| 060 | 0 C | ΟA  | 8A  | 44 | 31   | 7C  | 28  | 88    | Α4 | 22 | D1 (.¤"        |
| 070 | 14  | 8 A | 90  | 60 | 88   | F1  | 8 B | 80    | 14 | FD | `.ñý           |
| 080 | 0 D | 2 E | 5C  | B8 | DO   | 5 F | Ε1  | 4 A   | 17 | AE | Đ_áJ.⊗         |
| 090 | 4 D | 8C  | 88  | C6 | 84   | 60  | 74  | 63    | 04 | 04 | ME.`tc         |
| 100 | 83  | 58  | 13  | C4 | AO   | 04  | 13  | Α2    | 10 | D3 | .x.ä¢.ó        |
| 440 | 4.0 | 0.0 | 0 5 | 50 | 73.7 | 50  | 0 F | 0.2   | 00 | 11 | n Àtà <i>e</i> |

### My Activity

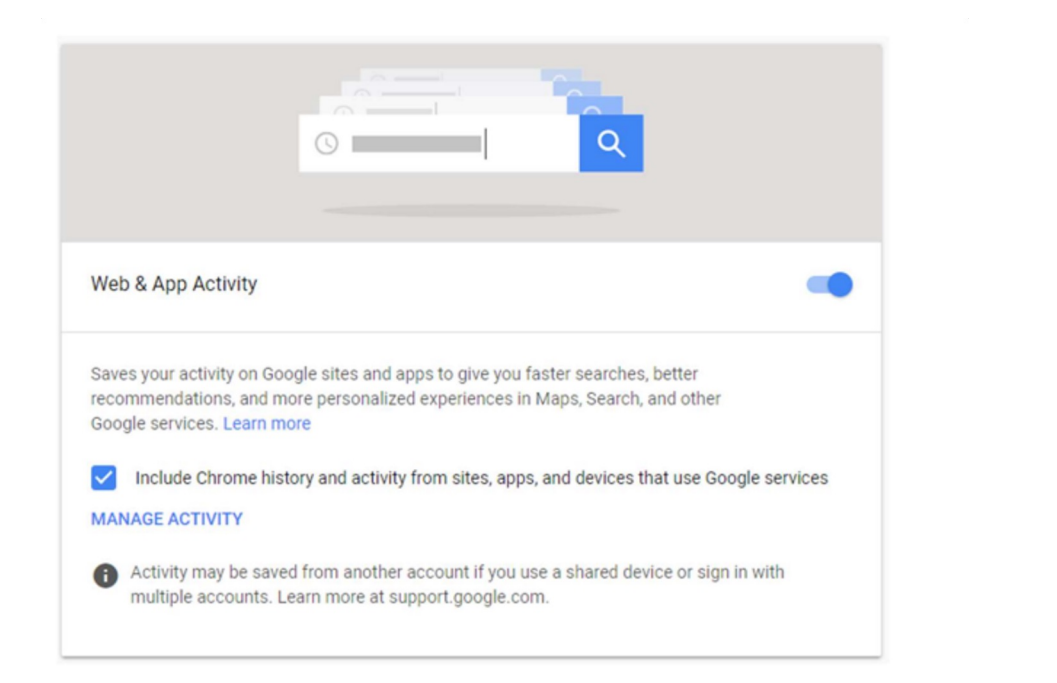

### My Activity

#### Takeout\My Activity\Android\MyActivity.html

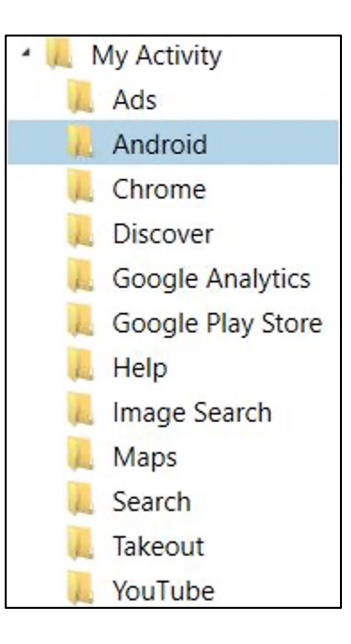

| Ο | My Activity History | × | + |  |
|---|---------------------|---|---|--|
|---|---------------------|---|---|--|

 $\leftarrow$   $\rightarrow$  C (i) File | D:/Images/MVSCTF2020Images/Google%20Tal

#### Twitter

Used Twitter

Mar 23, 2020, 10:07:02 PM EDT

Products: Android

#### Evernote - Notes Organizer & Daily Planner

Used Evernote - Notes Organizer & Daily Planner Mar 23, 2020, 10:07:00 PM EDT

Products: Android

> Gmail Used <u>Gmall</u> Mar 23, 2020, 9:49:54 PM EDT

Products: Android

#### Gmail

Used <u>Gmail</u> Mar 23, 2020, 9:49:54 PM EDT

Products:

Android

#### Google Chrome: Fast & Secure

 $\equiv$ 

Used Google Chrome: Fast & Secure Mar 23, 2020, 9:49:13 PM EDT

Products: Android

#### Google Drive

Used <u>Google Drive</u> Mar 23, 2020, 9:48:58 PM EDT

Products:

## Profile.json

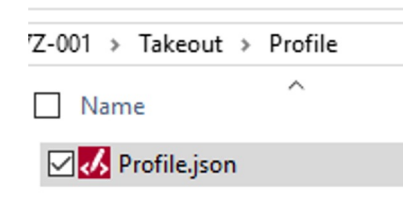

| ▼ | name:          |                              |  |
|---|----------------|------------------------------|--|
|   | givenName:     | "Chester"                    |  |
|   | familyName:    | "Russell"                    |  |
|   | formattedName: | "Chester Russell"            |  |
|   | displayName:   | "Chester Russell"            |  |
| Ŧ | emails:        |                              |  |
|   | <b>v</b> 0:    |                              |  |
|   | value:         | "king.chester.802@gmail.com" |  |
| Ŧ | gender:        |                              |  |
|   | type:          | "male"                       |  |
|   |                |                              |  |

8

### Access Log Activity - Devices

#### Takeout\Access Log Activity\Devices

| Device Type   | Brand Name | Device Model                 | OS      | Device Las | Device Last Location Time | Device First Activity Time | Device Last Activity Time |
|---------------|------------|------------------------------|---------|------------|---------------------------|----------------------------|---------------------------|
| MOBILE        | Samsung    | SM-G950U                     | Android | US         | 2021-09-17 06:15:19 UTC   | 2017-08-17 18:26:18 UTC    | 2021-09-17 06:15:19 UTC   |
| SMART_SPEAKER |            | Google Assistant Enabled Dev | Cast    | US         | 2021-09-17 19:32:29 UTC   | 2019-07-05 14:17:28 UTC    | 2021-09-17 19:32:29 UTC   |
| SMART_DISPLAY | Lenovo     | Lenovo Assistant Display     | Cast    | US         | 2021-09-17 19:33:34 UTC   | 2019-07-05 14:17:28 UTC    | 2021-09-17 19:33:34 UTC   |
| MOBILE        | Apple      | iPhone11,8                   | iOS     | US         | 2021-09-16 17:15:31 UTC   | 2018-11-01 22:19:09 UTC    | 2021-09-17 19:30:29 UTC   |
| PC            |            |                              | Windows |            | 1970-01-01 00:00:00 UTC   | 2019-02-15 10:20:27 UTC    | 2021-09-17 12:44:02 UTC   |
|               |            |                              |         |            |                           |                            |                           |

## Access Log Activity - Activities

#### Takeout\Access Log Activity\Activities (30 days per file)

| Activity Timestamp      | IP Address | Is Non-routabl | Activity Co | Activity Region | Activity City | User Agent String         | Product N | Sub-Produ |       | er Pri Rejerer |
|-------------------------|------------|----------------|-------------|-----------------|---------------|---------------------------|-----------|-----------|-------|----------------|
| 2021-08-21 07:54:59 UTC |            | No             | us          |                 |               | Mozilla/5.0 (Linux; Andro | Other     | Other     | Other | Other          |
| 2021-08-21 07:57:57 UTC |            | No             | us          |                 |               | Mozilla/5.0 (X11; Linux a | Other     | Other     | Other | er             |
| 2021-08-21 07:59:27 UTC |            | No             | us          |                 |               | iOS/14.7.1 (18G82) dataa  | Other     | Other     | Other | Other          |
| 2021-08-21 07:59:27 UTC |            | No             | us          |                 |               | iOS/14.7.1 (18G82) dataa  | Other     | Other     | Other | Other          |
| 2021-08-21 07:59:27 UTC |            | No             | us          |                 |               | iOS/14.7.1 (18G82) dataa  | Other     | Other     | Other | Other          |
| 2021-08-21 07:59:27 UTC |            | No             | us          |                 |               | iOS/14.7.1 (18G82) dataa  | Other     | Other     | Other | Other          |
| 2021-08-21 07:59:39 UTC |            | No             | us          |                 |               | com.google.Sheets/1.20    | Other     | Other     | Other | Other          |
| 2021-08-21 07:59:40 UTC |            | No             | us          |                 |               | Google.Sheets/1.2021.30   | Drive     | Sheets    | Other | Other          |
| 2021-08-21 07:59:40 UTC |            | No             | us          |                 |               | Google.Sheets/1.2021.30   | Drive     | Sheets    | Other | Other          |
| 2021-08-21 07:59:41 UTC |            | No             | us          |                 |               | Google.Sheets/1.2021.30   | Drive     | Sheets    | Other | Other          |
| 2021-08-21 07:59:41 UTC |            | No             | us          |                 |               | Google.Sheets/1.2021.30   | Drive     | Sheets    | Other | Other          |
| 2021-08-21 07:59:43 UTC |            | No             | us          |                 |               | com.google.Sheets/1.202   | Other     | Other     | Other | Other          |
| 2021-08-21 07:59:43 UTC |            | No             | us          |                 |               | Sheets/1.2021.30201 CFI   | Drive     | Sheets    | Other | Other          |
| 2021-08-21 07:59:47 UTC |            | No             | us          |                 |               | com.google.Sheets/1.202   | Other     | Other     | Other | Other          |
| 2021-08-21 07:59:47 UTC |            | No             | us          |                 |               | Sheets/1.2021.30201 CFI   | Drive     | Sheets    | Other | Other          |
| 2021-08-21 07:59:47 UTC |            | No             | us          |                 |               | Mozilla/5.0 (Linux; Andro | Other     | Other     | Other | Other          |

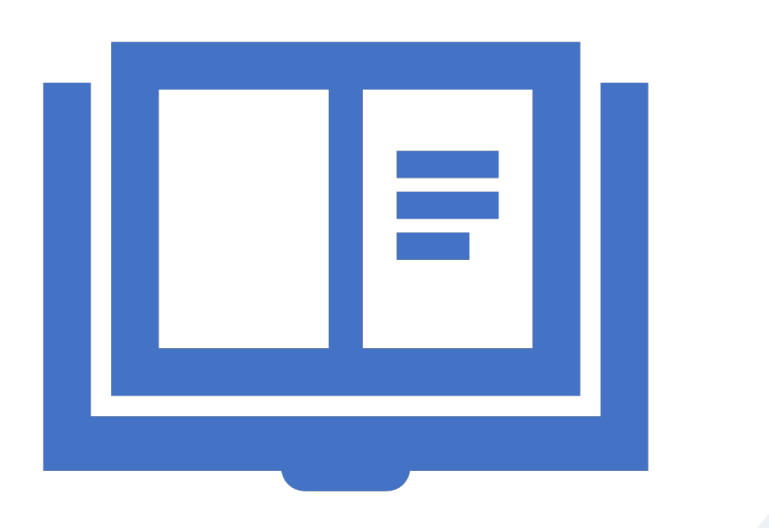

### References

## Targeted Location Quick Reference Guides

- Chromebook:
- <u>https:///www.magnetforensics.com/blog/chromebook</u> <u>-data-locations/</u>

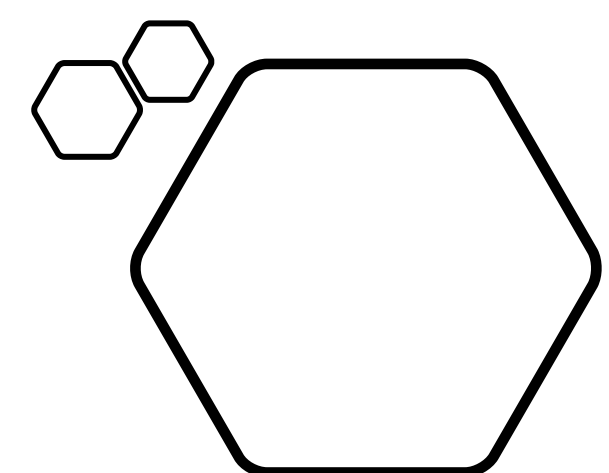

- Takeout:
- <u>https://www.magnetforensics.com/resources/targeted</u> <u>-locations-quick-reference-guide-for-android-and-google-takeouts/</u>

## Parsing Support

#### Direct support in AXIOM

| PR                             |         |               | N    | lagnet AXIOM Process 5 | .1.0.24999                    |
|--------------------------------|---------|---------------|------|------------------------|-------------------------------|
| File Tools Help                |         |               |      |                        |                               |
|                                |         |               |      |                        |                               |
|                                |         | EVIDENCE SOUI | RCES |                        |                               |
| CASE DETAILS                   |         |               |      |                        |                               |
| EVIDENCE SOURCES               |         |               |      |                        |                               |
| PROCESSING DETAILS             |         |               |      |                        |                               |
| Search archives and mobile bac | kups On |               |      |                        | $\left \left(9\right)\right $ |
| Add keywords to search         |         |               |      |                        |                               |
| Extract text from files (OCR)  |         | WINDOWS       | MAC  | LINUX                  | CHROMEBOOK                    |
| Calculate hash values          | On      |               |      |                        |                               |
| Categorize chats               |         |               |      |                        |                               |
| Categorize pictures and videos |         |               |      |                        |                               |
| Find more artifacts            | On      |               |      |                        |                               |
|                                | 0       |               |      |                        |                               |

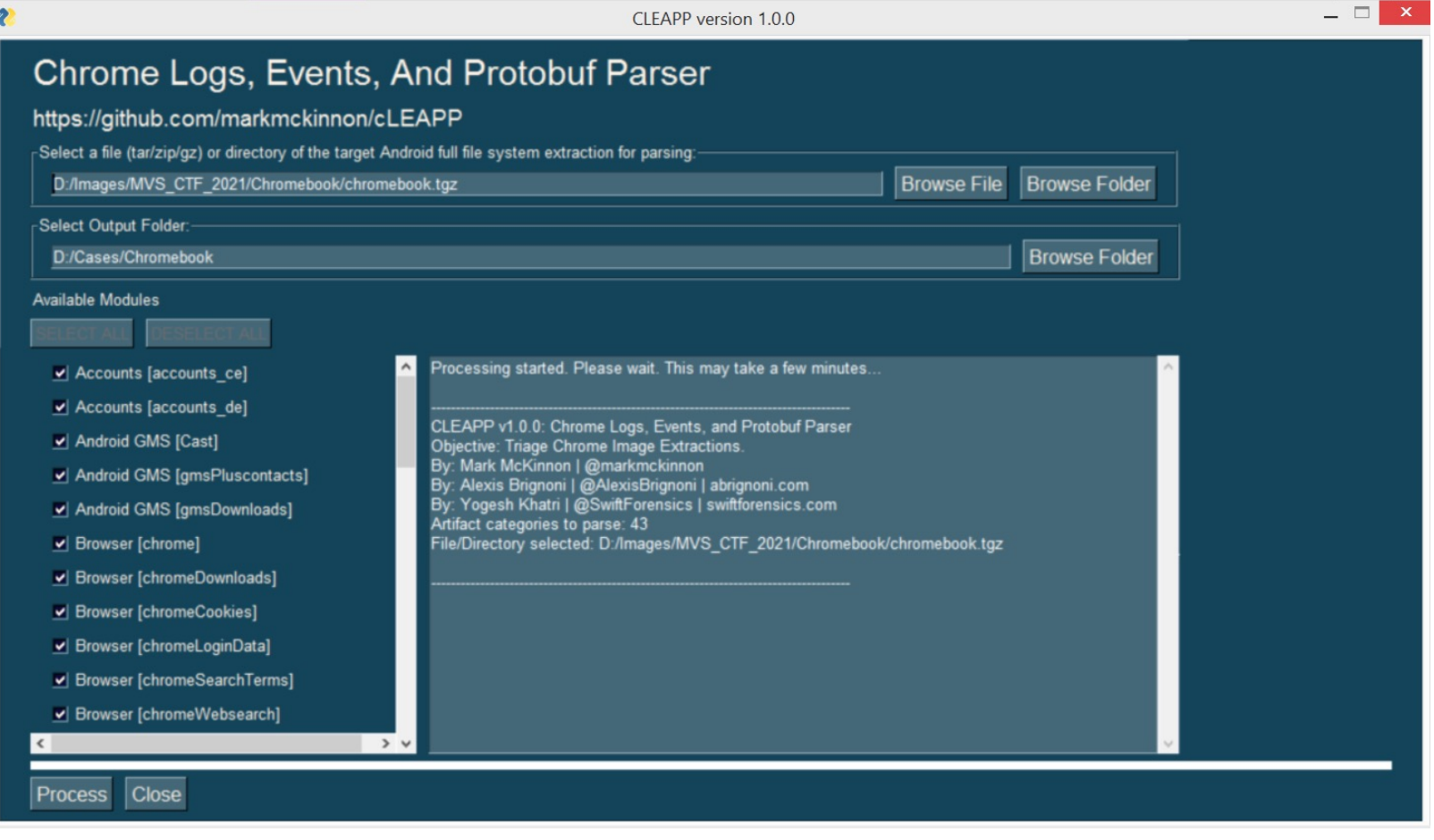

https://github.com/markmckinnon/cLeapp

| S CLEAPP - Chromebook History re X                         | Ð                          |                                                                                                    |                                            | Ο     | - 8       | ×   |  |  |  |  |  |  |
|------------------------------------------------------------|----------------------------|----------------------------------------------------------------------------------------------------|--------------------------------------------|-------|-----------|-----|--|--|--|--|--|--|
| $\leftarrow$ $\rightarrow$ <b>C</b> (i) File   D:/Cases/Cl | hromebook/CLEAPP           | _Reports_2021-06-07_Monday_045519/Chromebook%20History.html?navpos=0                                                                                                    | \$                                         | 006   | * 🇐       | :   |  |  |  |  |  |  |
| CLEAPP 1.0.0                                               |                            |                                                                                                    |                                            | •     | Dark Swit | tch |  |  |  |  |  |  |
| SAVED REPORTS                                              | Chror                      | Chromebook History report                                                                                                    |                                            |       |           |     |  |  |  |  |  |  |
| BROWSER                                                    | Total number               | of entries: 130                                                                                                    |                                            |       |           |     |  |  |  |  |  |  |
| Ohromebook Cookies                                         | Chromeboo                  | ok History located at: D:\Cases\Chromebook\CLEAPP_Reports_2021-06-                                                                                                    |                                            |       |           |     |  |  |  |  |  |  |
|                                                            | 07_Monday                  | y_045519\temp\decrypted\mount\user\History                                                                                                    |                                            |       |           |     |  |  |  |  |  |  |
| G Chromebook History                                       |                            |                                                                                                    |                                            |       |           |     |  |  |  |  |  |  |
| O Chromebook Keyword<br>Search Terms                       | Show 15 💠                  | entries                                                                                                    | Search:                                    |       |           |     |  |  |  |  |  |  |
| 🞯 Chromebook Login Data                                    | Last                       |                                                                                                    |                                            |       |           |     |  |  |  |  |  |  |
| 🕤 Chromebook Omnibox                                       | Visit<br>Timo ●            |                                                                                                    | Titlo 🏺                                    | Visit | ÷   ⊔     |     |  |  |  |  |  |  |
| 🞯 Chromebook Search Terms                                  |                            |                                                                                                    |                                            | Count |           |     |  |  |  |  |  |  |
| ⑦ Chromebook Top Sites                                     | 2021-02-<br>04             | https://mail.google.com/mail/                                                                                                    | Inbox -<br>e.flatt610@gmail.com            |       |           |     |  |  |  |  |  |  |
| G Favicons                                                 | 00:17:45                   |                                                                                                    | - Gmail                                    |       |           |     |  |  |  |  |  |  |
| CROSH COMMANDS                                             | 2021-02-<br>04<br>00:17:45 | https://accounts.google.com/ServiceLogin?service=mail&passive=true&rm=false&continue=https://mail.go<br>ogle.com/mail/&ss=1&scc=1&ltmpl=default&ltmplcache=2&emr=1&osid=1# | Inbox -<br>e.flatt610@gmail.com<br>- Gmail |       |           |     |  |  |  |  |  |  |
| CROSS ARTIFACTS                                            | 2021-02-<br>04<br>00:17:45 | https://www.google.com/gmail/                                                                                                    | Inbox -<br>e.flatt610@gmail.com<br>- Gmail | 1     | 0         |     |  |  |  |  |  |  |
| 은 Cross Artifact Userids                                   | 2021-02-<br>04<br>00:17:45 | https://mail.google.com/mail/?pli=1#                                                                                                    | Inbox -<br>e.flatt610@gmail.com<br>- Gmail | 1     | 0         |     |  |  |  |  |  |  |
| Chromebook Local Storage                                   | 2021-02-                   | http://gmail.com/                                                                                                    | Inbox -                                    | 1     | 0         | -   |  |  |  |  |  |  |

#### EX \_ 🗇 🗡 Magnet AXIOM Examine v5.1.0.24999 - Chromebook51 File Tools Process Help Content types T chromebook.tgz \* Artifacts 💌 Date and time Tags and comments 💌 Profiles -Partial results -Keyword lists 💌 FILTERS ADVANCED Type a search term.. CLEAR FILTERS Skin tone 💌 P Ţ. >> $\sim$ Artifacts -MATCHING RESULTS (81 of 81) Column view Slides COMMENTS & PROFILES REFINED RESULTS 396 1 Installe **Application Name** Version Description Chromebook.tgz Classifieds URLs 28 Slides 0.10 2/22/202 Create and edit presentations Cloud Services URLs 9 Web Store 0.2 Discover great apps, games, extensions and themes... 2/22/202 DETAILS ☆ 14.5 Google Drive Google Drive: create, share and keep all your stuff in... 2/22/202 27 Facebook URLs eSpeakNG text-to-speech extension 1.49.3.0 A free text-to-speech engine that supports many la... 2/24/202 🌄 Google Analytics First Visit Cookies 3 ARTIFACT INFORMATION Play Store 0.2.0.0 Play Store 2/22/202 Note: 3 Coogle Analytics Referral Cookies TAGS, Application Name Slides YouTube 4.2.8 2/22/202 🔀 Google Maps Queries 44 0.10 Version Lamborghini Cherry 1 Lambroghini Cherry 2/28/202 Create and edit presentations Description G Google Searches 213 Zip Archiver 1.1 Zip Archiver - Open and pack ZIP files in Files app. 2/22/202 ╚ Installed Date/Time 2/22/2021 10:41:48 AM Dark Mode 0.4.1 A global dark theme for the web 2/28/202 Identifiers - People 8 State Enabled Dark Reader 4.9.29 Dark mode for every website. Take care of your eyes... 2/28/202 A Passwords and Tokens Installed by OEM True Sheets 1.2 Create and edit spreadsheets 2/22/202 🔍 Rebuilt Webpages 59 Installed by Default False Google Play Movies & TV 1.629.0 Watch movies from Google Play 2/22/202 Social Media URLs 1 From Bookmark False Feedback 1.0 User feedback extension 2/22/202 From Web Store True Google Docs Offline 1.26.0 Edit, create, and view your documents, spreadsheets... 3/4/2021 WEB RELATED 3,933 Chrome OS built-in text-to-speech extension 3.0.9 This is a high-quality text-to-speech (TTS) voice exte... 2/24/202 **EVIDENCE INFORMATION** MEDIA 2.513 Google Photos 1.0 2/22/202 Store, search, and share a lifetime of photos chromebook.tgz\.\decrypted\mount Source Camera 6.1.0 Take photos and record videos with your camera. 2/22/202 DOCUMENTS 36 \user\Preferences Files 3.0 The Files app provides quick access to files that you'... 2/22/202 Recovery method Parsing **OPERATING SYSTEM** 2 Google Keep - Notes and Lists 4.21072.600.1 Quickly capture what's on your mind and share thos... 2/28/202 Deleted source 2/22/202 Help 4.0 Chrome OS Help Location n/a LOCATION & TRAVEL 359 Mobile Activation 1.0 Chrome OS Mobile Activation Resources 2/22/202 Evidence number chromebook.tgz CUSTOM 113 2/22/202 × Google Play Music 5.5 Play your music instantly, anywhere

### Want to play with an image?

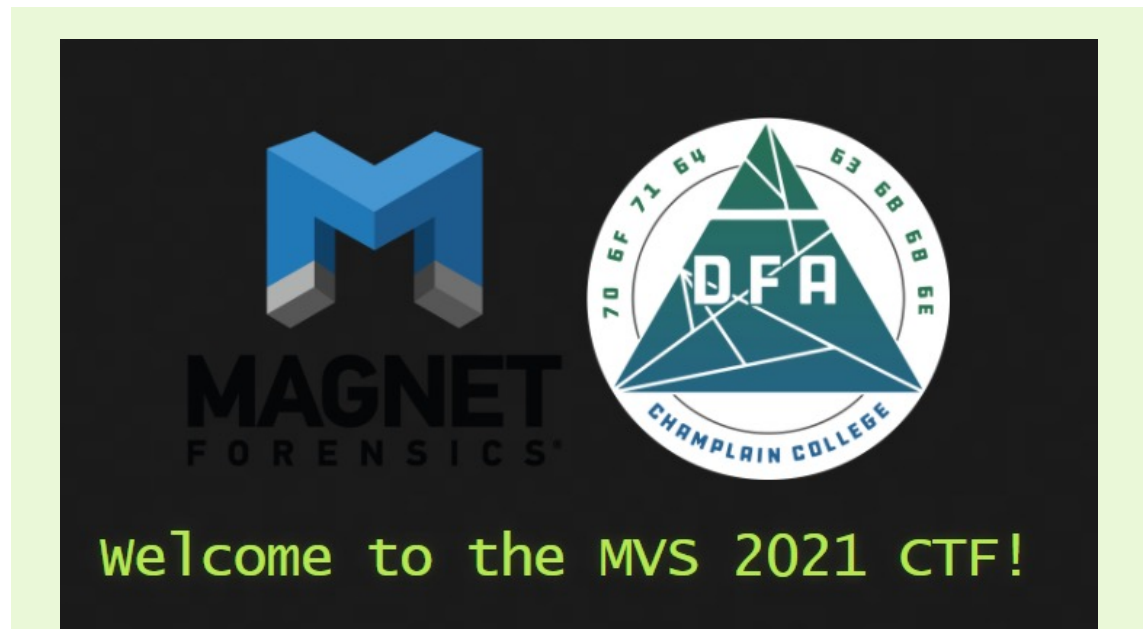

- Magnet 2021 CTF has a Full File System of a Chromebook and it's associated Takeout
- <u>https://cfreds.nist.gov/all/</u> <u>MagnetForensics/2021Chro</u> <u>mebookMagnetCTF</u>
- <u>https://cfreds.nist.gov/all/</u> <u>MagnetForensics/2021Take</u> <u>outMagnetCTF</u>

### Solves -Chromebook

- BlueMonkey 4n6
- https://youtu.be/ozYdzM3Nbbl
- Stark 4n6
- https://www.stark4n6.com/20 21/05/mvs2021-ctfchromebook.html

Caine: /mnt/hd/MVS2021-CTF/workspace/decrypted/mount/user/Downloads V A B View Search Terminal Tabs Help caine@caine: /mnt/hd/MVS2021-CTF/workspace/de... X caine@caine: ~ caine:/mnt/hd/MVS2021-CTF/workspace/decrypted/mount/user\$ cd Downloads/ caine:/mnt/hd/MVS2021-CTF/workspace/decrypted/mount/user/Downloads\$ \ls -301 mag 30 23:58 network\_diagnostics\_2021-03-08.19-0 320989 mag 30 23:58 'Screenshot 2021-03-04 at 3.16.31 AM 646347 mag 30 23:58 'Screenshot 2021-03-04 at 3.17.06 AM 632283 mag 30 23:58 third\_party\_1613945285717.jpg 46791 mag 30 23:58 tux.png root root 1782658 mag 30 23:58 Wickr-Customer-Security-Promises-No sine:/mnt/hd/MVS2021-CTF/workspace/decrypted/mount/user/Downloads\$ mate-o ustomer-Security-Promises-November-2020.pdf aine:/mnt/hd/MVS2021-CTF/workspace/decrypted/mount/user/Downloads\$ 64390): WARNING \*\*: 00:01:26.239: Unimplemented annotation: POPPLER AN lease post a bug report on Atril bug tracker (https://github.com/mat top/atril/issues) with a testcase. caine:/mnt/hd/MVS2021-CTF/workspace/decrypted/mount/user/Downloads\$ mate-o creenshot\ 2021-03-04\ at\ 3.1

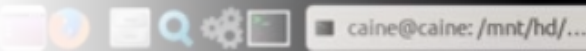

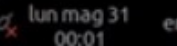

#### 

*How many YouTube channels is the user subscribed to?* 

- BlueMonkey 4n6
- https://youtu.be/v3WAsbAkKAY
- Stark 4n6

ing the File System, we can navigate to the following path:

Takeout\YouTube and YouTube Music\subscriptions\subscriptions.json

le didn't contain any contents which would mean that Eli had <mark>o</mark> subscriptions on YouTube. If he one it would look similar to this:

 <u>https://www.stark4n6.com/2021/</u> 05/mvs2021-ctfgoogletakeout.html

```
"etag" : "UNbN6MF000ItluLc600z3 AMOn8",
"id" : "KKv5u29hEasNDMXprMrXKs2Yo70432F097p8wARBens",
"kind" : "youtube#subscription",
 "channelId" : "UCKHmVp51kceaZPZJYRizzQQ",
 "description" : "Magnet Forensics is a global leader in the development of digital forensics software
 that acquires, analyzes and shares evidence from computers, smartphones and tablets. \n\nMagnet
 Forensics has been helping examiners and investigators fight crime, protect assets and guard national
 security since 2009. Magnet Forensics has become a trusted partner for thousands of the world's top
 law enforcement, government, military and corporate organizations in over 92 countries.
 Court-admissible evidence recovered by Magnet Forensics tools has been used to support a wide-variety
 of investigations including cybercrimes, child exploitation, terrorism, human resource disputes,
 fraud, and intellectual property theft. \n\nFor more information, please visit
 https://www.magnetforensics.com",
  'publishedAt" : "2019-08-19T12:49:38.649Z",
   "channelId" : "UClUvpxPISkNQlutR1CE9aMA",
    Winds . Sucurabel channel .
```

# Questions?

Jessica Hyde @b1n2h3x

Hexordia.com

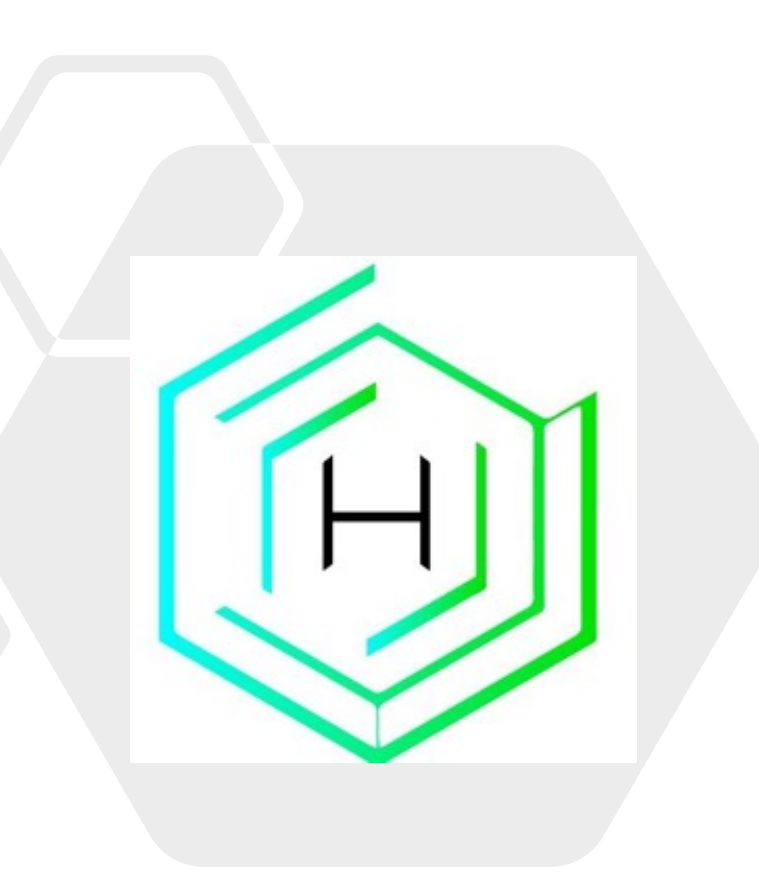